## **Attachment 2: Summer Genetics Institute Alumni Survey Screen Shots**

> Login prompt immediately upon navigating to https://public.od.nih.gov/NINR-SGI

| Windows Security |                                                    | 2 |
|------------------|----------------------------------------------------|---|
| Connecting to    | public.od.nih.gov.                                 |   |
|                  | nih\hyattca<br>Password<br>Remember my credentials |   |
|                  | Use another account                                |   |
|                  | OK Cancel                                          |   |

## Site entry page after successful login

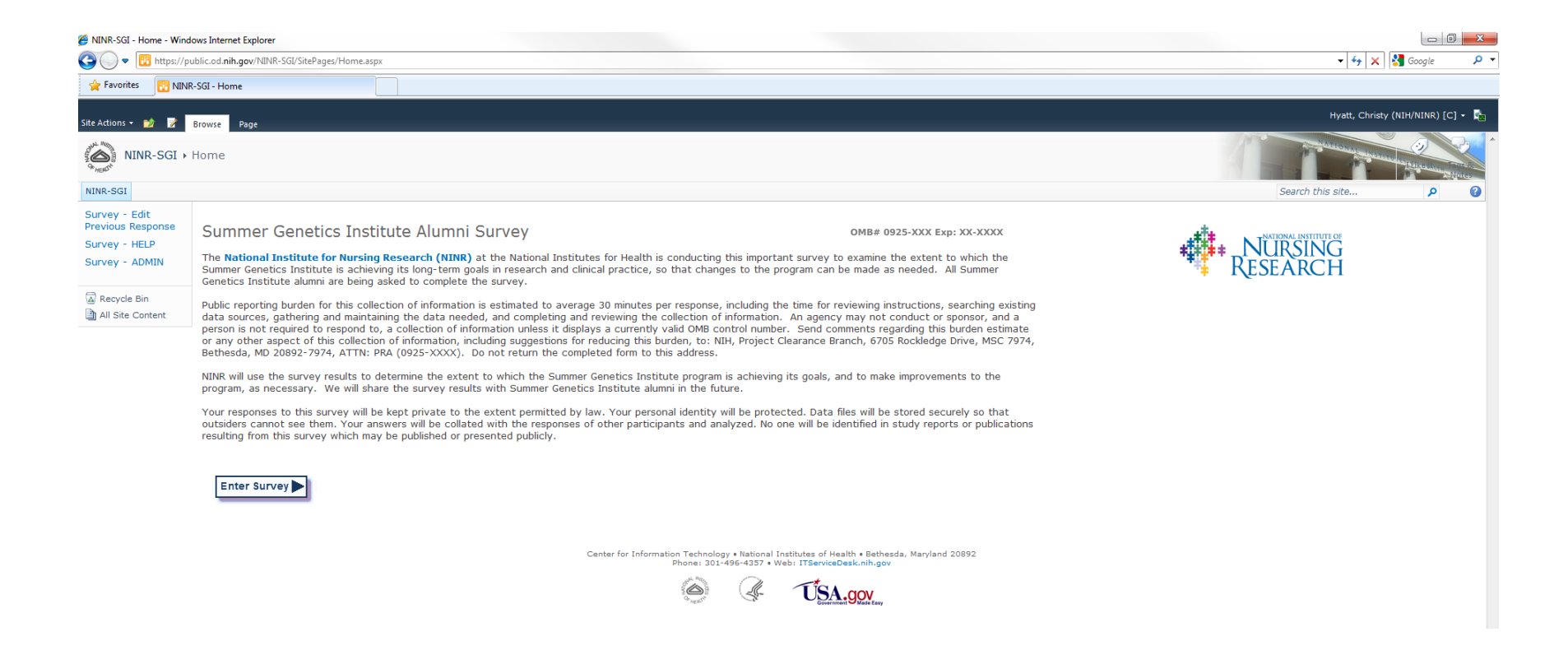

> Help page pop-up after choosing Survey – HELP from left navigation menu

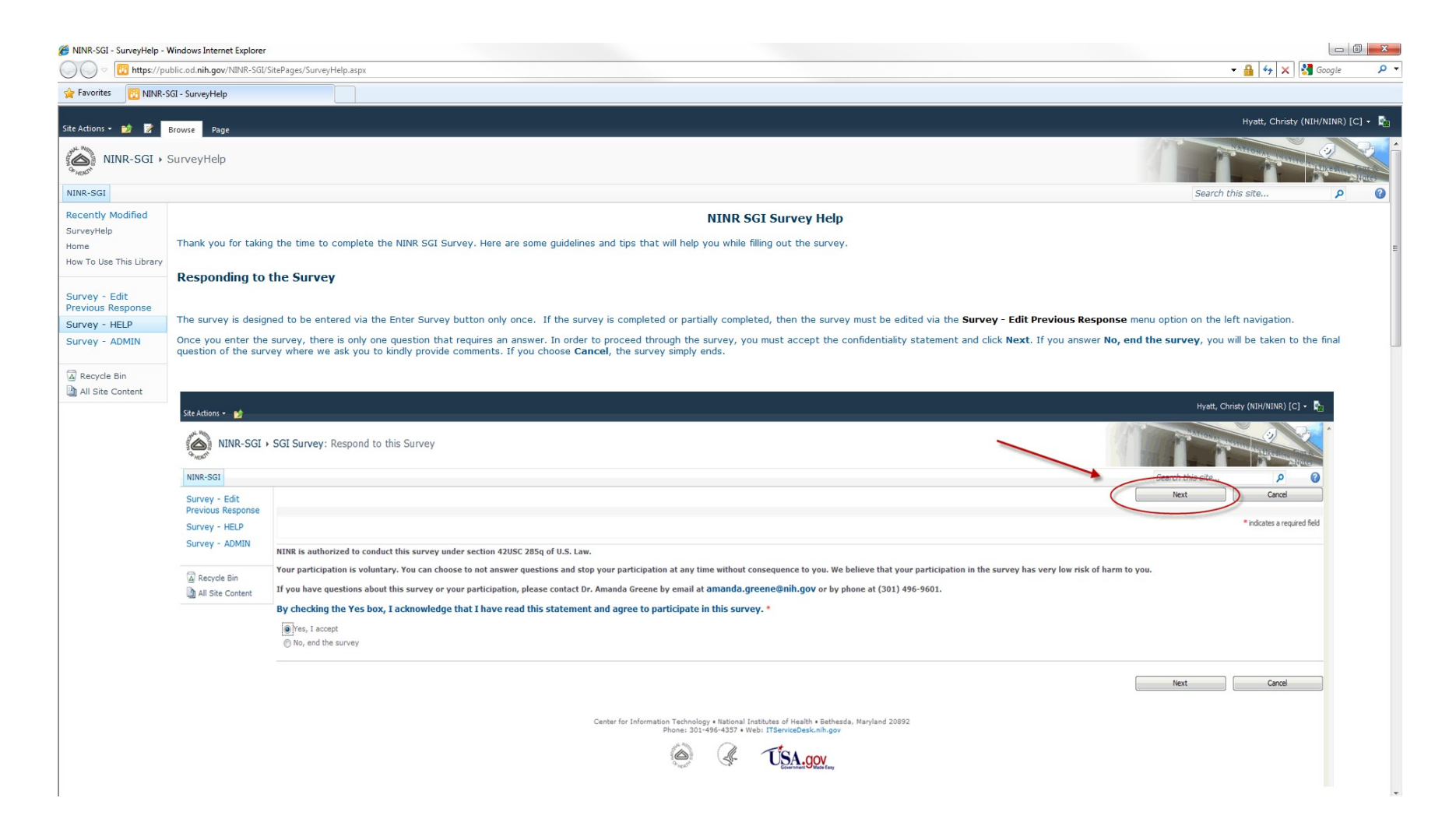

- > Enter survey after choosing Enter Survey button on site entry page
- > First step is to agree to participate in the survey
- > If Yes is chosen, the first page of questions is displayed
- > If No is chosen, participant is directed to the last question of the survey asking for additional comments

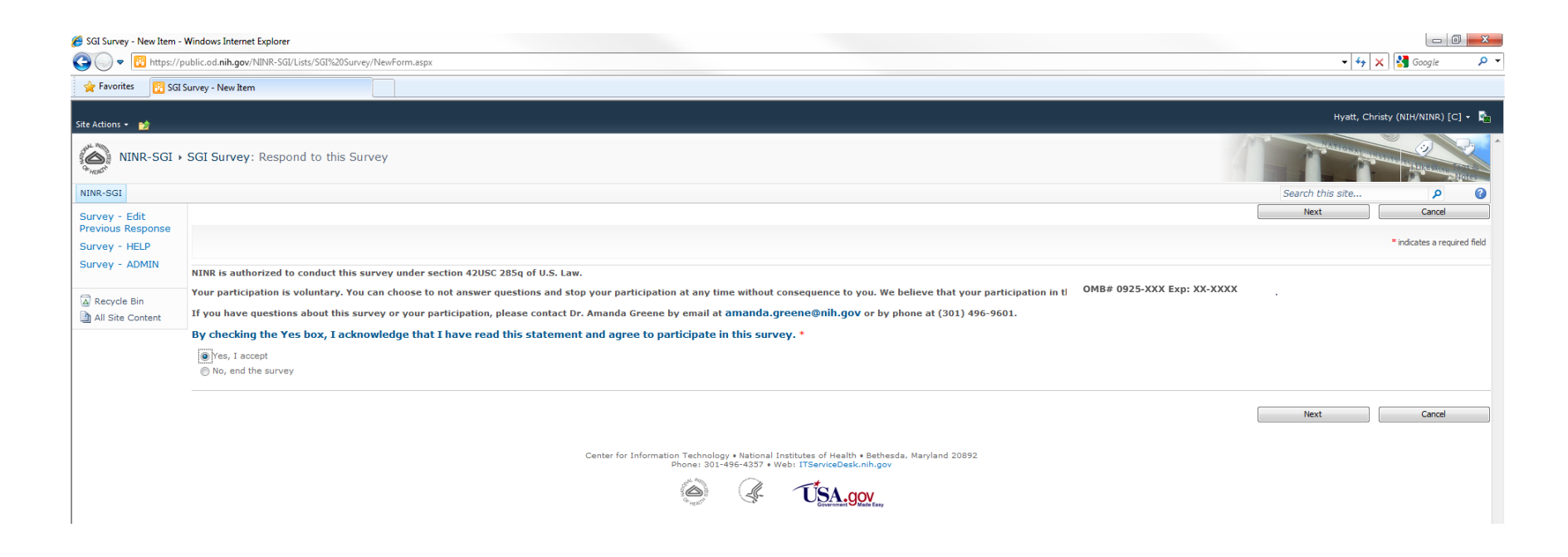

- > If participant chooses Cancel at any time during the survey, a pop-up message is displayed
- > If participant chooses OK, the responses are deleted and the participant is take to the survey thank you and completion page
- If participant chooses Cancel, the responses are saved and the participant is take to the survey thank you and completion page with a partially completed survey that can be completed at a later time

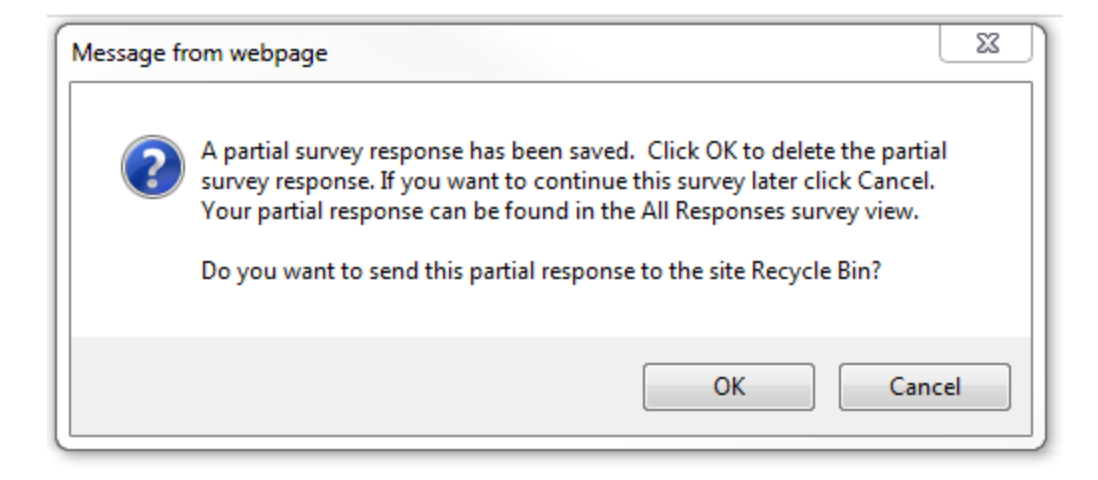

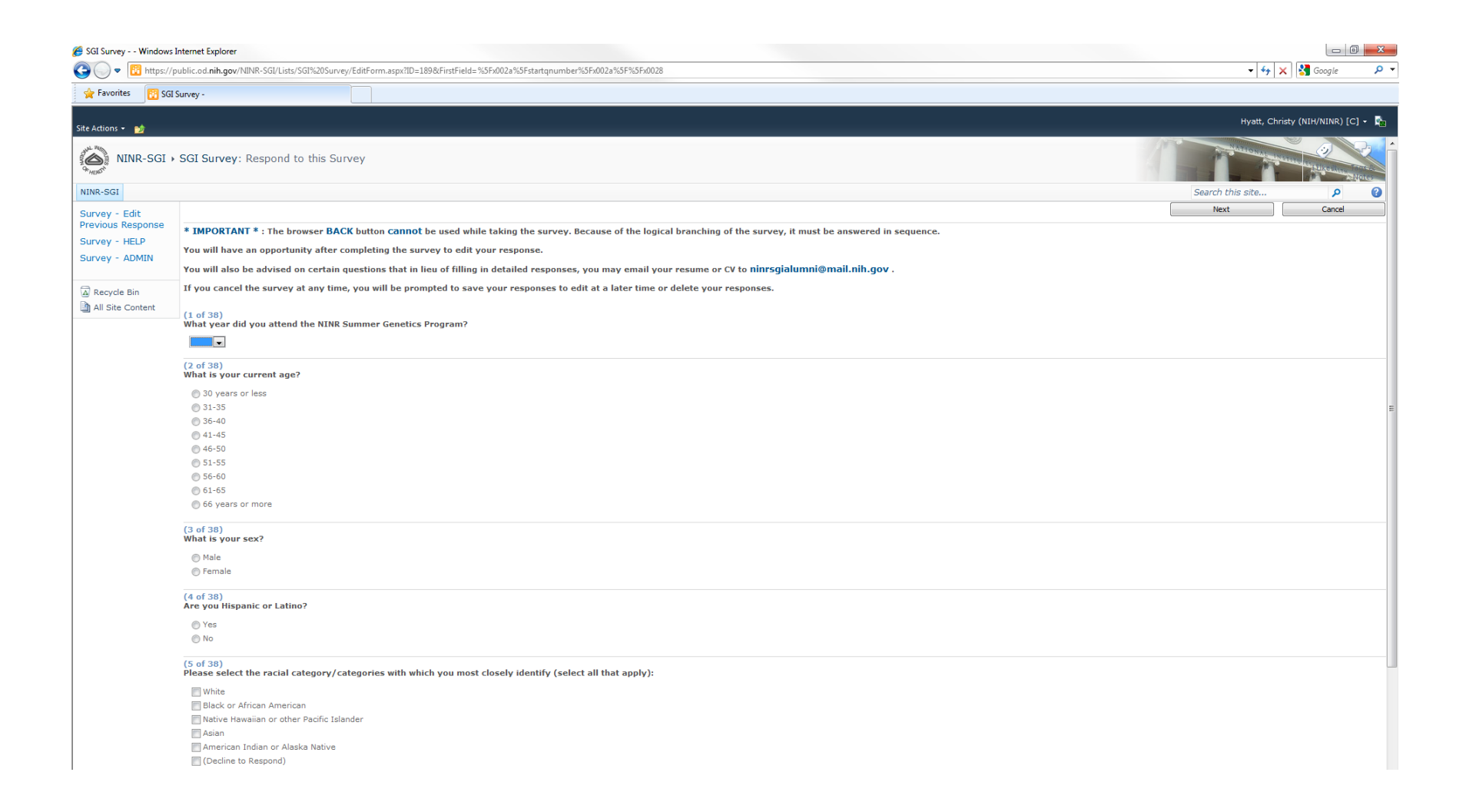

| 🏉 SGI Survey Windows Inte | rnet Explorer                                                                                                    |                                                                                                    |
|---------------------------|----------------------------------------------------------------------------------------------------|----------------------------------------------------------------------------------------------------|
| 🚱 🔵 💌 🔃 https://publ      | ic.od. <b>nih.gov</b> /NINR-SGI/Lists/SGI%20Survey/EditForm.aspx?ID=189&Firstf                                                       | d= %5F.002a%5Fstattqnumberk3F.002a%5F%02a%5F%02a%5F\%02a%5F\%02a%5F\%02a%5F\%02a%5F\%02a%5F\%02a%5F\%02a%5F\%02a%5F\%02a%5F\%02a%5F\%02a\%5F\%02a\%5\%5\%02a\%5\%02a\%5F\%02a\%5F\%02a\%5F\%02a\%5F\%02a\%5F\%02a\%5F\%02a\%5\%5\%02a\%5\%5\%05\%5\%02a\%5\%5\%02a\%5\%02a\%5\%5\%02a\%5\%02a\%5\%5\%02a\%5\%02a\%5\%5\%05\%02a\%5\%02a\%5\%02a\%5\%02a\%5\%02a\%5\%02a\%5\%02a\%5\%02a\%5\%02a\%5\%05\%05\%05\%0000000000 |
| 🙀 Favorites 🛛 🔯 SGI Surv  | /ey -                                                                                                    |                                                                                                    |
| Site Actions 👻 🐋          |                                                                                                    | Hyatt, Christy (NIH/NINR) [C] + 🔖                                                                                                    |
| NINR-SGI > SO             | GI Survey: Respond to this Survey                                                                                                    |                                                                                                    |
| NINR-SGI                  |                                                                                                    | Search this site P                                                                                                    |
| Survey - Edit             |                                                                                                    | Next Cancel                                                                                                    |
| Survey - HELP             | 6 of 38)<br>lease enter the date range (start and finish year) next to ea                                                            | h degree completed (Leave blank if N/A):                                                                                                    |
| Survey - ADMIN E          | xample: 1987-1991<br>xample: 1987-1991, 2001-2005                                                                                    |                                                                                                    |
| Recycle Bin     B         | A/BS:                                                                                                    |                                                                                                    |
|                           |                                                                                                    |                                                                                                    |
| м                         | lasters:                                                                                                    |                                                                                                    |
|                           |                                                                                                    |                                                                                                    |
| P                         | hD:                                                                                                    |                                                                                                    |
|                           |                                                                                                    |                                                                                                    |
| D                         | rPH:                                                                                                    |                                                                                                    |
|                           |                                                                                                    | =                                                                                                    |
| D                         | NP:                                                                                                    |                                                                                                    |
|                           |                                                                                                    |                                                                                                    |
| м                         | ID:                                                                                                    |                                                                                                    |
|                           |                                                                                                    |                                                                                                    |
| D                         | DS:                                                                                                    |                                                                                                    |
|                           |                                                                                                    |                                                                                                    |
| I                         | D:                                                                                                    |                                                                                                    |
|                           |                                                                                                    |                                                                                                    |
| o                         | ther (please include degree name,                                                                                                    |                                                                                                    |
|                           |                                                                                                    |                                                                                                    |
| -                         |                                                                                                    |                                                                                                    |
| Ci<br>La                  | reated at 4/18/2012 11:08 AM by Hyatt, Christy (NIH/NINR) [C]<br>ast modified at 4/18/2012 11:10 AM by Hyatt, Christy (NIH/NINR) [C] | Next Cancel                                                                                                    |
|                           |                                                                                                    | Center for Information Technology + National Institutes of Health + Bethesda, Maryland 20892<br>Phone: 301-496-4337 + Web: ITServiceDesk.nih.gov                                                                                                    |
|                           |                                                                                                    | C I TSA row                                                                                                    |

| 🝯 SGI Survey Window                | Internet Explorer                                                                                                    |                                                                                                    | - 0 <mark>- X</mark> |
|------------------------------------|----------------------------------------------------------------------------------------------------|----------------------------------------------------------------------------------------------------|----------------------|
| 🚱 🔵 🗢 📴 https://                   | public.od.nih.gov/NINR-SGI/Lists/SGI%20Survey/EditForm.aspx?ID=189&FirstField=%3Fx002a%SFstartqnumber%SFx002a%SF%02a%SF%02a | 👻 😽 🗙 🚱 Goog                                                                                                    | jle 🔎 🔻              |
| 🚖 Favorites 🛛 🔃 SG                 | I Survey -                                                                                                    |                                                                                                    |                      |
| Site Actions 👻 🐋                   |                                                                                                    | Hyatt, Christy (NIH/NII                                                                                                    | NR) [C] + 🖺          |
| NINR-SGI                           | → SGI Survey: Respond to this Survey                                                                                                    | A CONTRACTOR OF A CONTRACTOR OF A CONTRACTOR O | Matter Moles         |
| NINR-SGI                           |                                                                                                    | Search this site                                                                                                    | <mark>۶ ()</mark>    |
| Survey - Edit                      |                                                                                                    | Next Ca                                                                                                    | ncel                 |
| Previous Response<br>Survey - HELP | (7 of 38)<br>Please enter the year for each certificate you have obtained (leave blank if N/A):                                                                                                    |                                                                                                    |                      |
| Survey - ADMIN                     | Certified Genetic Counselor                                                                                                    |                                                                                                    |                      |
| All Site Content                   | NP                                                                                                    |                                                                                                    |                      |
|                                    | ΡΑ                                                                                                    |                                                                                                    |                      |
|                                    | CNS                                                                                                    |                                                                                                    |                      |
|                                    | Other (Please specify certificate and year)                                                                                                    |                                                                                                    |                      |
|                                    | Created at 4/18/2012 11:08 AM by Hyatt, Christy (NIH/NINR) [C]<br>Last modified at 4/18/2012 11:11 AM by Hyatt, Christy (NIH/NINR) [C]                                                                                                    | Next Ca                                                                                                    | incel                |
|                                    | Center for Information Technology • National Institutes of Health • Bethesda, Maryland 20892<br>Phone: 301-495-4357 • Web: ITServiceDesk.nih.gov                                                                                                    |                                                                                                    |                      |

| 🏉 SGI Survey Windows I | ternet Explorer                                                                                                    |                                                                                                    |
|------------------------|----------------------------------------------------------------------------------------------------|----------------------------------------------------------------------------------------------------|
| 🕒 🔾 🔻 🔃 https://p      | blic.od.nih.gov/NINR-SGI/Lists/SGI%20Survey/EditForm.aspx?ID=189&FirstField=%5Fx002a%SF%5Fx002a%SF%5Fx002a%S                                                                                                    | 👻 😽 🗙 🚱 Google 🖉                                                                                                    |
| 🙀 Favorites 🛛 🔯 SGI S  | urvey -                                                                                                    |                                                                                                    |
| Site Actions 👻 📫       |                                                                                                    | Hyatt, Christy (NIH/NINR) [C] 🗸 💺                                                                                                    |
| NINR-SGI >             | SGI Survey: Respond to this Survey                                                                                                    | Constant and a second second sec |
| NINR-SGI               |                                                                                                    | Search this site P                                                                                                    |
| Suprey - Edit          |                                                                                                    | Next Cancel                                                                                                    |
| Previous Response      | (0 - f ap)                                                                                                    |                                                                                                    |
| Survey - HELP          | (a or 3)<br>Are you an RN?                                                                                                    |                                                                                                    |
| SUDVAV - ADMIN         | - Nes                                                                                                    |                                                                                                    |
| ourrey normal          | No No                                                                                                    |                                                                                                    |
| A                      |                                                                                                    |                                                                                                    |
| All Site Content       | (9 of 38)<br>What is your current employment or educational position (select all that apply)?                                                                                                    |                                                                                                    |
|                        | Scientis at research institute Scientis for federal, state or local government US military or Commissioned Corps Faculty appointment Clinician (provide direct patient care such as RN, NP, CNS, MD, DDS, Psychologist) Pre-doctoral position Post-doctoral position Self-employed Student Other (please specify):                                                                                                    |                                                                                                    |
|                        | (10 of 38)<br>Is your principal employer a:                                                                                                    |                                                                                                    |
|                        | O (Unemplayed)                                                                                                    |                                                                                                    |
|                        | Derival school     Annual Annual Annua |                                                                                                    |
|                        | Medical school                                                                                                    |                                                                                                    |
|                        | Nursing school                                                                                                    |                                                                                                    |
|                        | School of public health                                                                                                    |                                                                                                    |
|                        | Other university school or department                                                                                                    |                                                                                                    |
|                        | 💿 University-affiliated research center or institute                                                                                                    |                                                                                                    |
|                        | Non-profit research center or institute not affiliated with a university                                                                                                    |                                                                                                    |
|                        | For-profit research center/institute or organization not affiliated with a university                                                                                                    |                                                                                                    |
|                        | • Utter (please specify):                                                                                                    |                                                                                                    |
|                        | Created at 4/15/2012 11:08 AM by Hyatt, Christy (NIH/NINR) [C]<br>Last modified at 4/18/2012 11:13 AM by Hyatt, Christy (NIH/NINR) [C]                                                                                                    | Next Cancel                                                                                                    |
|                        | Center for Information Technology • National Institutes of Health • Bethesda, Maryland 20892<br>Phone: 301-496-4337 • Web: ITServiceDesk.nih.qov                                                                                                    |                                                                                                    |

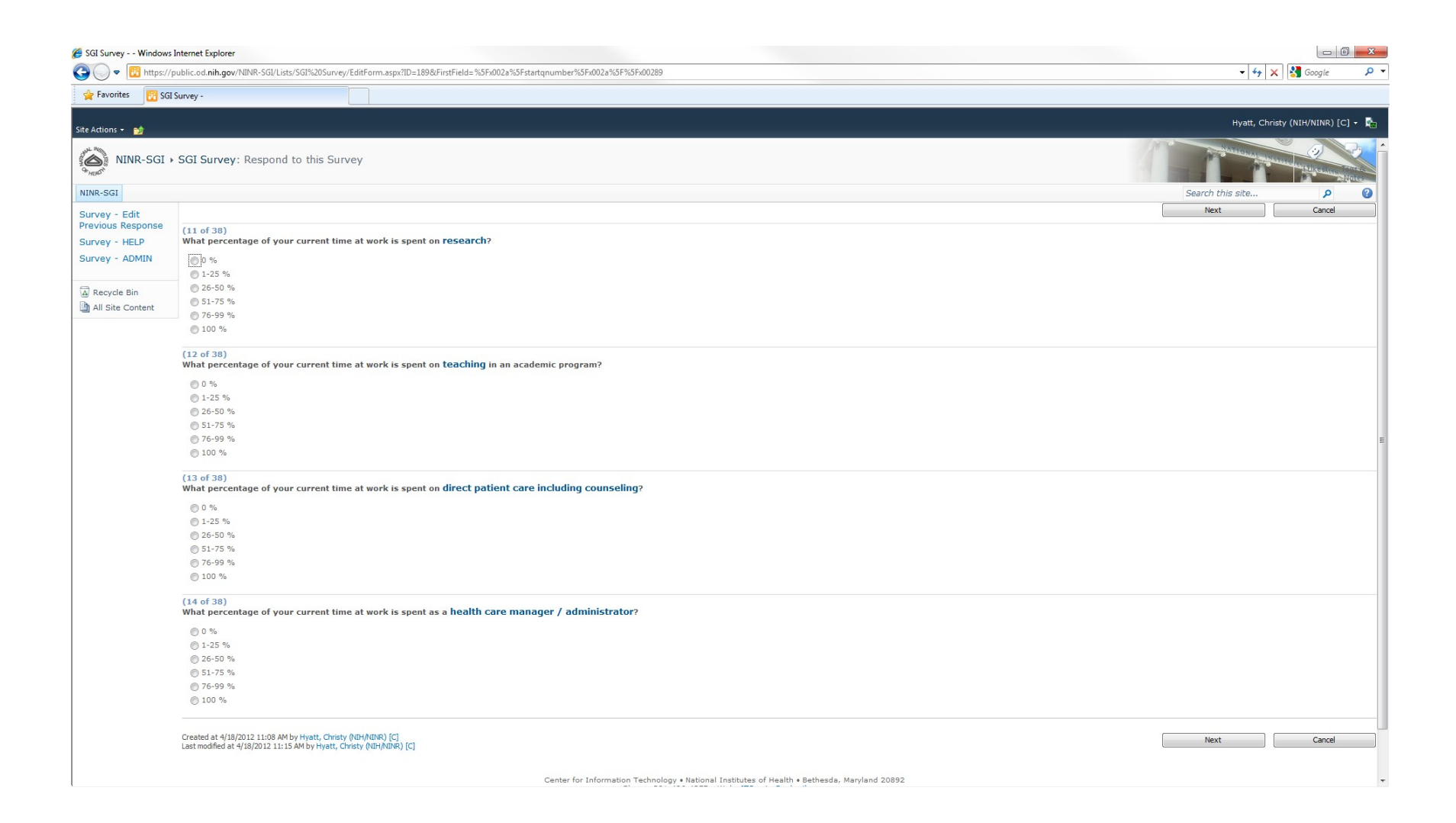

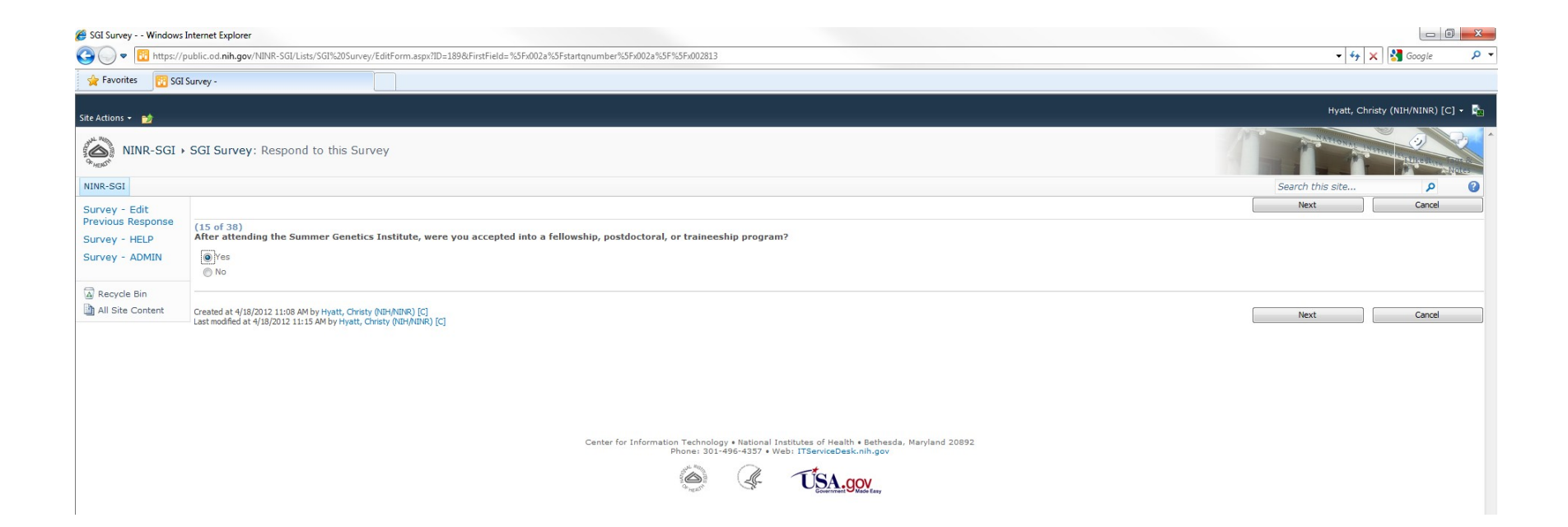

- > Next page of questions, choose Next button when ready to continue with survey
- > This page of questions is reached as a result of branching logic if the answer to question 15 on the previous screen was Yes
- If the answer to question 15 on the previous screen was No, these questions would be skipped and questions starting at number 16 would be displayed

| SGI Survey Windows                                   | s Internet Explorer                                                                                                    |                      |                |                |
|------------------------------------------------------|----------------------------------------------------------------------------------------------------|----------------------|----------------|----------------|
| 🕒 🔾 💌 📴 https://                                     | /public.od.nih.gov/NINR-SGI/Lists/SGI%20Surve//EditForm.aspx?ID=189&FirstField=%5Fx002a%5Fstartqnumber%5Fx002a%5F%5Fx002a%5F%002a%5F%5Fx002a%5F%5Fx002a%5F%5%5%5%5%5%5%5%5%5%5%5% | - 47 ×               | 🛃 Google       | <del>ب</del> م |
| 👷 Favorites 🛛 🔢 SG                                   | il Survey -                                                                                                    |                      |                |                |
| Site Actions 👻 🐋                                     |                                                                                                    | Hyatt, Christy       | (NIH/NINR) [C] | ] - 🗞          |
| NINR-SGI                                             | → SGI Survey: Respond to this Survey                                                                                                    | A STATION CONTRACTOR | C.             |                |
| NINR-SGI                                             |                                                                                                    | Search this site     | ٩              | 0              |
| Survey - Edit                                        |                                                                                                    | Next                 | Cancel         |                |
| Previous Response<br>Survey - HELP<br>Survey - ADMIN | (15a of 38)<br>Please specify the focus of your fellowship, postdoctoral, or traineeship program:                                                                                                    |                      |                |                |
| Recycle Bin                                          | (15b of 38)<br>Please specify the year you began the fellowship, postdoctoral, or traineeship program:                                                                                                    |                      |                |                |
|                                                      | (15c of 38)<br>Please specify the year you completed or expect to complete the fellowship, postdoctoral, or traineeship program:                                                                                                    |                      |                |                |
|                                                      | Created at 4/18/2012 11:08 AM by Hyatt, Christy (NIH/NINR) [C]<br>Last modified at 4/18/2012 11:16 AM by Hyatt, Christy (NIH/NINR) [C]                                                                                                    | Next                 | Cancel         |                |
|                                                      | Center for Information Technology • National Institutes of Health • Bethesda, Maryland 20892<br>Phone: 301-496-4357 • Web: ITServiceDesk.nih.gov                                                                                                    |                      |                |                |

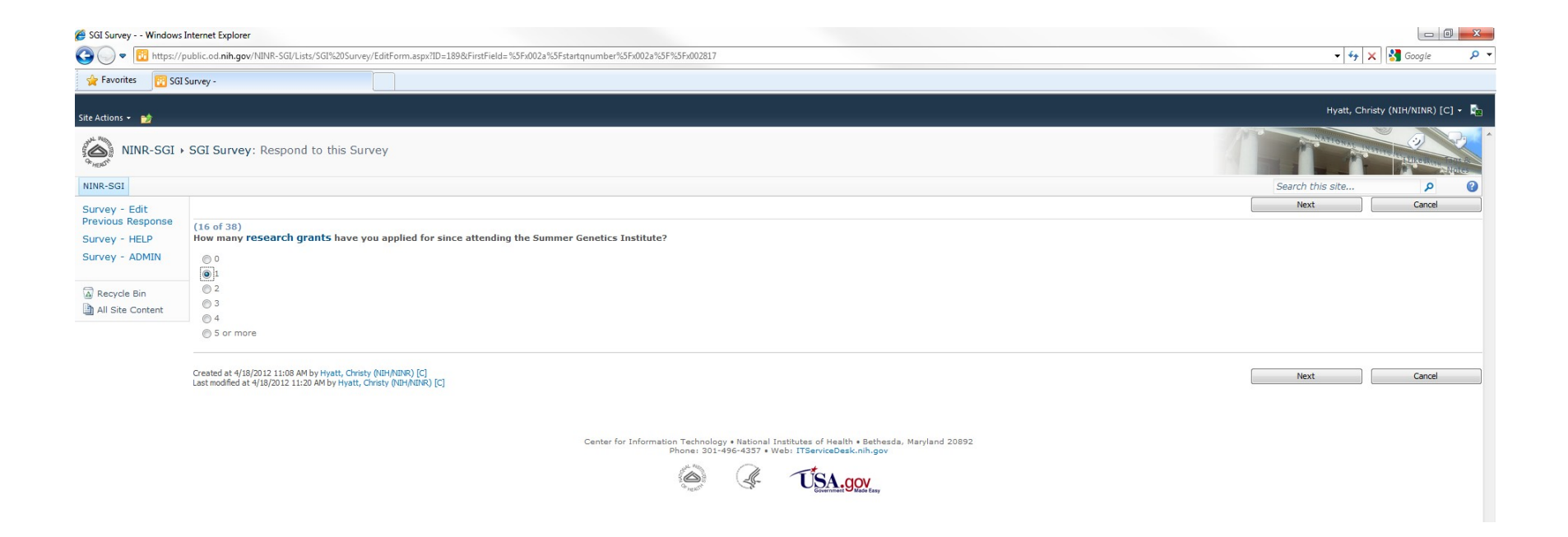

- > Next page of questions, choose Next button when ready to continue with survey
- > This page of questions is reached as a result of branching logic if the answer to question 16 on the previous screen was any value greater than zero
- If the answer to question 16 on the previous screen was zero, this question would be skipped and questions starting at number 17 would be displayed

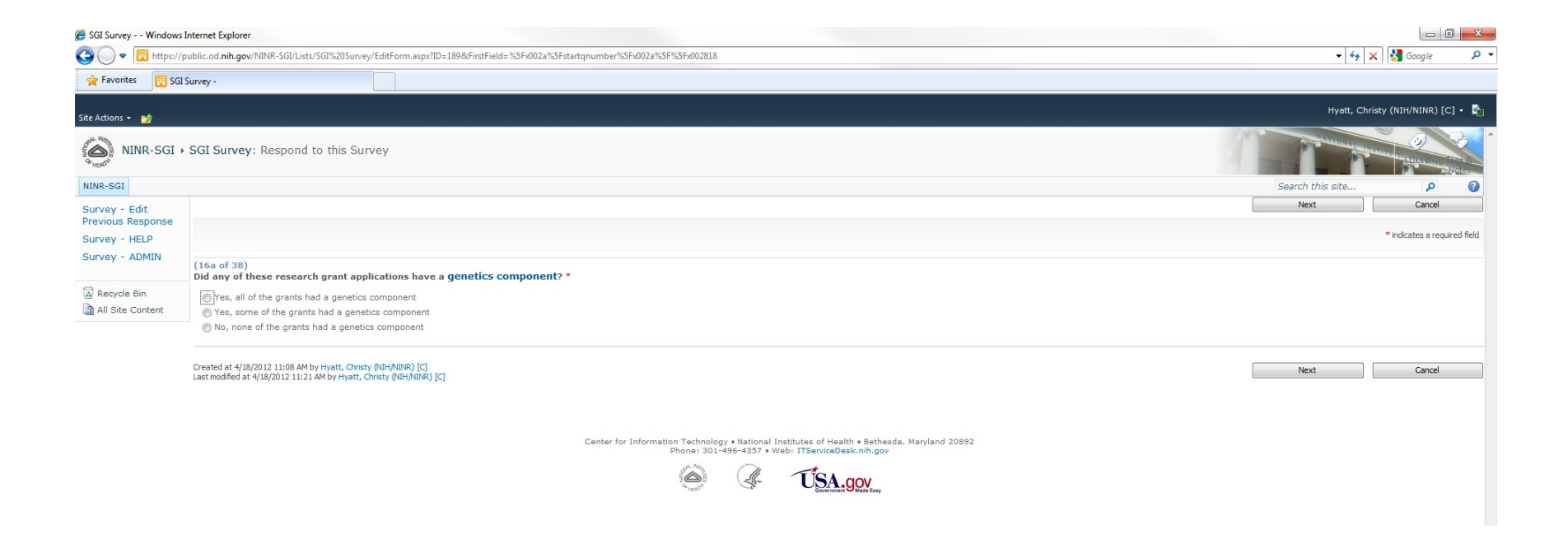

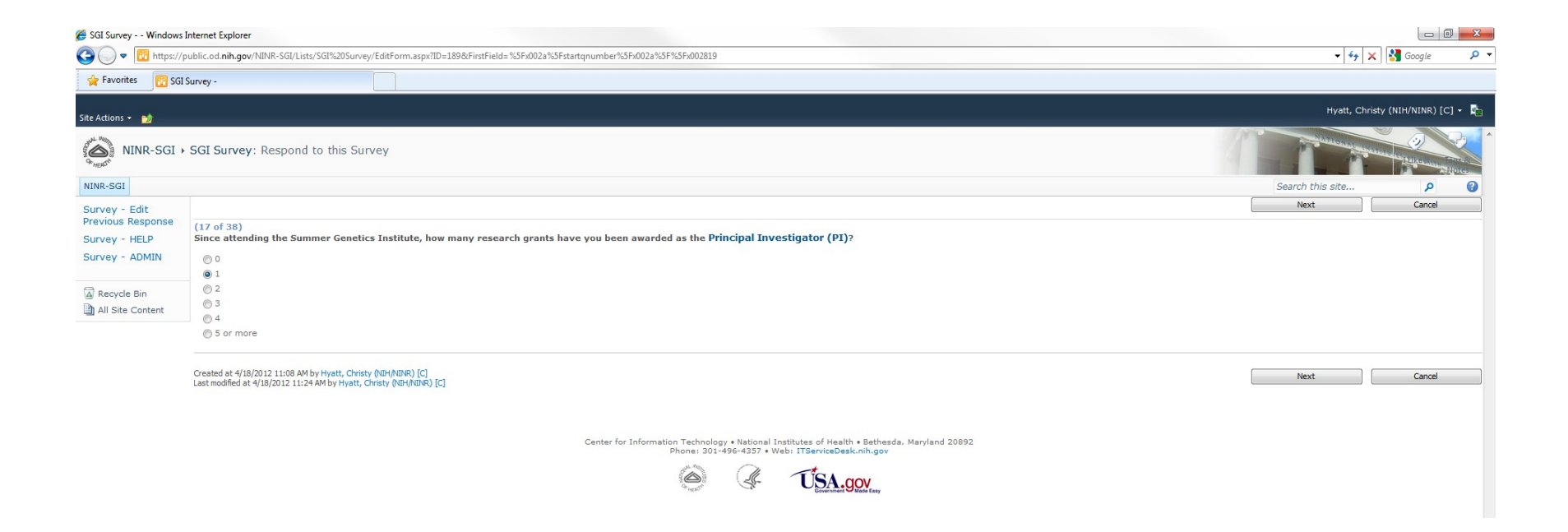

- > Next page of questions, choose Next button when ready to continue with survey
- > This page of questions is reached as a result of branching logic if the answer to question 17 on the previous screen was any value greater than zero
- If the answer to question 17 on the previous screen was zero, these questions would be skipped and questions starting at number 18 would be displayed

| 🍘 SGI Survey Windows Internet Explorer                                                                                                    |                                                                                                    |
|----------------------------------------------------------------------------------------------------|----------------------------------------------------------------------------------------------------|
| S 🕞 💿 😨 https://public.od.nih.gov/NINR-SGI/Lists/SGI%20Surve//EditForm.aspx?ID=189&FirstField=%5Fx002a%5Fx35rk002a%5Fx35rk002a%5Fx35rk002a%                                                                                                    | 🗕 😽 🗙 🚱 🗣 🗸                                                                                                    |
| 🚖 Favorites 🛛 🔀 SGI Survey -                                                                                                    |                                                                                                    |
| Site Actions + 📷                                                                                                    | Hyatt, Christy (NIH/NINR) [C] 🔹 🍢                                                                                                    |
| NINR-SGI > SGI Survey: Respond to this Survey                                                                                                    | A State of the state of the sta |
| NINR-SGI                                                                                                    | Search this site 🔎 🔮                                                                                                    |
| Survey - Edit<br>Previous Response<br>Survey - HELP In the question(s) below, please provide the information as requested.                                                                                                    | Next Cancel                                                                                                    |
| Survey - ADMIN Please note: If this information is included in your CV, you have an option of emailing your CV to ninrsgialumni@mail.nih.gov .                                                                                                    |                                                                                                    |
| Image: The Back of State Content       (17b of 38)         In the box below, please provide the following information for each grant awarded:       - Grant turber         - Grant number       - Grant number         - Funding agency/organization name       - Grant number         - Funding agency/organization name       - Grant number         - Vear study began       - Length (number of years) of grant         - Example: "Genetics of Recovery After Brain Injury," National Institute on Nursing Research, R01, 2005-2010 (\$1,578,470) |                                                                                                    |
| ۲<br>Created at -{/18/2012 11:08 AM by Hyatt, Christy (\UH/\UNR) [C]<br>Last modified at -{1/18/2012 11:25 AM by Hyatt, Christy (\UH/\UNR) [C]                                                                                                    | Next Cancel                                                                                                    |
| Center for Information Technology • National Institutes of Health • Bethesda, Maryland 20892<br>Phone: 301-456-4337 • Web: ITServiceDesk.nh.pov                                                                                                    |                                                                                                    |

| SGI Survey Windows                 | ternet Explorer                                                                                                    |                                                                                                    | ] 🛛 🗙 |
|------------------------------------|----------------------------------------------------------------------------------------------------|----------------------------------------------------------------------------------------------------|-------|
| 🗿 🔵 🔻 🔃 https://p                  | ublic.od.nih.gov/NUNR-SGV/Listx/SGI%20Survey/EditForm.aspx?ID=189&FirstField=%3Fx002a%SFstartqnumber%3Fx002a%SF%3Fx002821                                                                                                    | 👻 🐓 🗙 Google                                                                                                    | P     |
| 🚖 Favorites 🛛 🔯 SGI                | urvey -                                                                                                    |                                                                                                    |       |
| Site Actions 👻 📷                   |                                                                                                    | Hyatt, Christy (NIH/NINR) [C                                                                                                    | 1 - R |
| NINR-SGI >                         | SGI Survey: Respond to this Survey                                                                                                    | Contraction of the second second seco | Notes |
| NINR-SGI                           |                                                                                                    | Search this site                                                                                                    | 0     |
|                                    |                                                                                                    | Next Cancel                                                                                                    |       |
| Survey - Edit<br>Previous Response |                                                                                                    |                                                                                                    |       |
| Current UELD                       | (18 of 38)<br>Since attending the Summer Constict Institute on how many funded research grants have you participated as a CO-DTA                                                                                                    |                                                                                                    |       |
| Survey - HELP                      | ance auchung die Summer Genetics Instructe on now many fundeu research grants nave you participateu as a Co FA                                                                                                    |                                                                                                    |       |
| Survey - ADMIN                     |                                                                                                    |                                                                                                    |       |
|                                    | 01                                                                                                    |                                                                                                    |       |
|                                    |                                                                                                    |                                                                                                    |       |
|                                    | © 3                                                                                                    |                                                                                                    |       |
| All Site Content                   | 04                                                                                                    |                                                                                                    |       |
|                                    | © 5 or more                                                                                                    |                                                                                                    |       |
|                                    |                                                                                                    |                                                                                                    |       |
|                                    | (19 of 38)                                                                                                    |                                                                                                    |       |
|                                    | Since attending the Summer Genetics Institute on how many funded research grants have you participated as a project manager?                                                                                                    |                                                                                                    |       |
|                                    |                                                                                                    |                                                                                                    |       |
|                                    |                                                                                                    |                                                                                                    |       |
|                                    |                                                                                                    |                                                                                                    |       |
|                                    |                                                                                                    |                                                                                                    |       |
|                                    |                                                                                                    |                                                                                                    |       |
|                                    |                                                                                                    |                                                                                                    |       |
|                                    | o a unique                                                                                                    |                                                                                                    |       |
|                                    | (20 of 33)<br>Since attending the Summer Genetics Institute on how many funded research grants have you participated as a <b>research assistant</b> ?                                                                                                    |                                                                                                    |       |
|                                    |                                                                                                    |                                                                                                    |       |
|                                    |                                                                                                    |                                                                                                    |       |
|                                    |                                                                                                    |                                                                                                    |       |
|                                    |                                                                                                    |                                                                                                    |       |
|                                    |                                                                                                    |                                                                                                    |       |
|                                    |                                                                                                    |                                                                                                    |       |
|                                    | S or more                                                                                                    |                                                                                                    |       |
|                                    | (21 of 38)<br>Since attending the Summer Genetics Institute on how many funded research grants have you been a clinical research nurse (i.e. a nurse who supports study implementation within the context of a care delivery sett<br>manager)?                                                                                                    | ing; not the PI, co-PI, or research project                                                                                                    |       |
|                                    | 0                                                                                                    |                                                                                                    |       |
|                                    | 01                                                                                                    |                                                                                                    |       |
|                                    |                                                                                                    |                                                                                                    |       |
|                                    |                                                                                                    |                                                                                                    |       |
|                                    | 0-<br>04                                                                                                    |                                                                                                    |       |
|                                    |                                                                                                    |                                                                                                    |       |
|                                    |                                                                                                    |                                                                                                    |       |
|                                    | Created at 4/18/2012 11:08 AM by Hyatt, Christy (NHAINR) [C]                                                                                                    | Next Cancel                                                                                                    |       |
|                                    | reactionalism or characterized and industry for the second and the second and the second and the second second s |                                                                                                    |       |
|                                    |                                                                                                    |                                                                                                    |       |

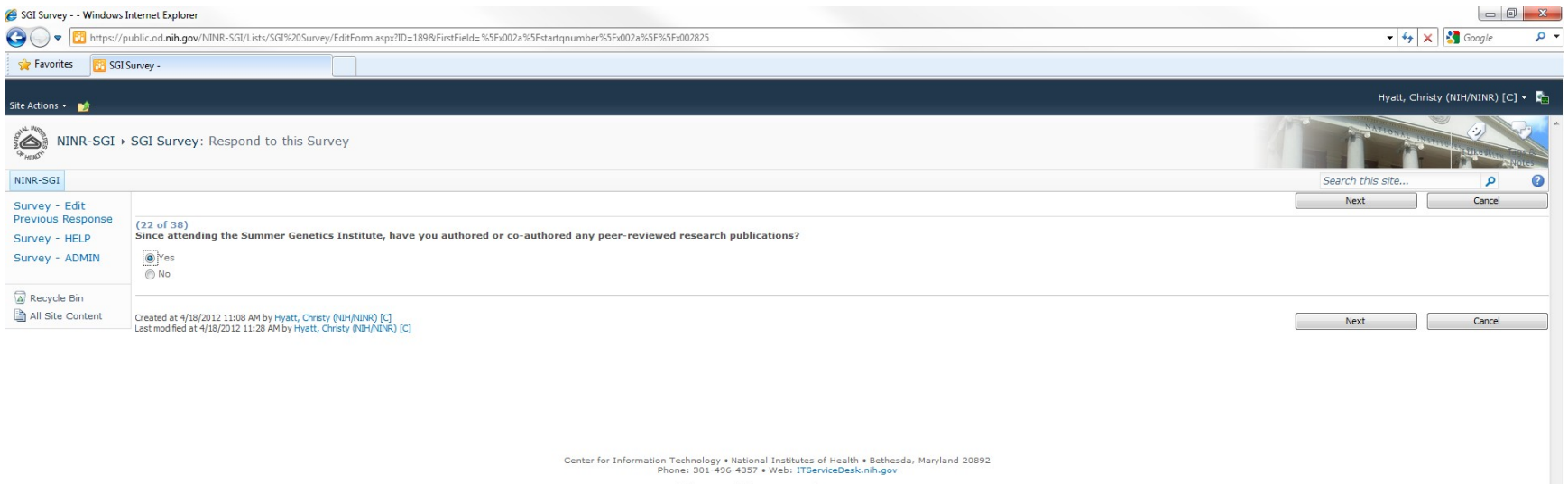

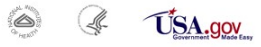

- > Next page of questions, choose Next button when ready to continue with survey
- > This page of questions is reached as a result of branching logic if the answer to question 22 on the previous screen was Yes
- If the answer to question 22 on the previous screen was No, these questions would be skipped and questions starting at number 23 would be displayed

| 🍯 SGI Survey Window                | s Internet Explorer                                                                                                    |                                                                                                    |
|------------------------------------|----------------------------------------------------------------------------------------------------|----------------------------------------------------------------------------------------------------|
| 🕒 🔾 🗢 📴 https://                   | /public.ed.nih.gov/NINR-SGI/Lists/SGI%20Surve//EditForm.aspx2ID=199&FirstField=%5Fx002a%SF%3Fx002a%SF%3Fx002a%SF% | 👻 🐓 🗙 Google 🛛 🔎 👻                                                                                                    |
| 🚖 Favorites 🛛 🔃 SG                 | il Survey -                                                                                                    |                                                                                                    |
| Site Actions 👻 😏                   |                                                                                                    | Hyatt, Christy (NIH/NINR) [C] 👻 💐                                                                                                    |
| NINR-SGI                           | → SGI Survey: Respond to this Survey                                                                                                    | Additional supervision of the second second se |
| NINR-SGI                           |                                                                                                    | Search this site 👂 📀                                                                                                    |
| Survey - Edit<br>Previous Response | (172 of 20)                                                                                                    | Next Cancel                                                                                                    |
| Survey - HELP                      | Later of solution (s) below, please provide the information as requested.                                                                                                    |                                                                                                    |
| Survey - ADMIN                     | Please note: If this information is included in your CV, you have an option of emailing your CV to ninrsgialumni@mail.nih.gov .                                                                                                    |                                                                                                    |
| Recycle Bin                        | It chose to email my CV to NINR. Please skip to the next question                                                                                                    |                                                                                                    |
| All Site Content                   | (22.6 of 38)<br>1.0 be how below, please provide the peer-reviewed research publication citation(s):                                                                                                    |                                                                                                    |
|                                    | Example: Spiegelhalter, D., M. Pearson, et al. (2011). Visualizing Uncertainty About the Future. Science 333(6048): 1393-1400                                                                                                    |                                                                                                    |
|                                    |                                                                                                    |                                                                                                    |
|                                    | Created at 4/18/2012 11:08 AM by Hyatt, Christy (NIH/NINR) [C]<br>Last modified at 4/18/2012 11:29 AM by Hyatt, Christy (NIH/NINR) [C]                                                                                                    | Next Cancel                                                                                                    |
|                                    | Center for Information Technology • National Institutes of Health • Bethesda, Maryland 20892<br>Phone: 301-496-4337 • Web: ITServiceDesk.nih.gov                                                                                                    |                                                                                                    |

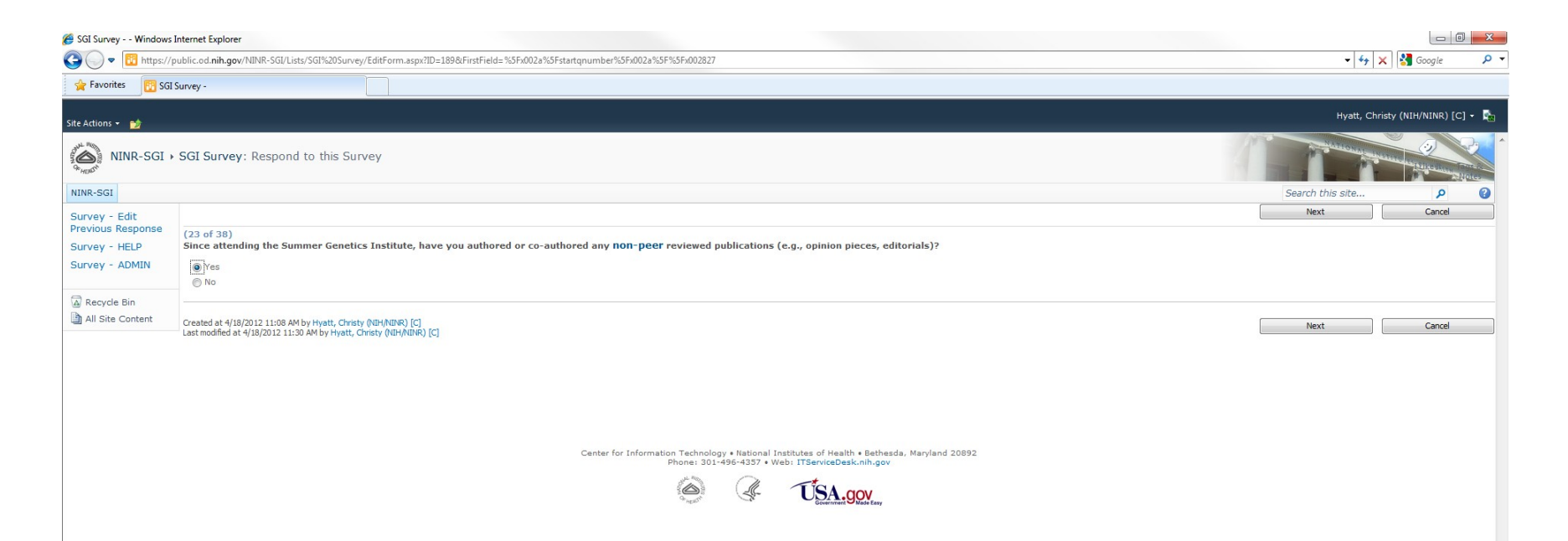

- > Next page of questions, choose Next button when ready to continue with survey
- > This page of questions is reached as a result of branching logic if the answer to question 23 on the previous screen was Yes
- If the answer to question 23 on the previous screen was No, these questions would be skipped and questions starting at number 24 would be displayed

| 🏉 SGI Survey Windows               | Internet Explorer                                                                                                    |                                              |
|------------------------------------|----------------------------------------------------------------------------------------------------|----------------------------------------------|
| 🕒 🔾 💌 🛅 https://                   | ublic.od.nih.gov/NINR-SGI/Lists/SGI%20Survey/Editform.aspx?ID=189&FirstField=%5Fx002a%SFs1antqnumber%SFx002a%SF%3Fx002a%SF%3Fx002a                                                                                                    | <ul> <li>✓ ✓ × Google</li> <li>P </li> </ul> |
| 🚖 Favorites 🛛 🔯 SGI                | Survey -                                                                                                    |                                              |
| Site Actions 👻 🐋                   |                                                                                                    | Hyatt, Christy (NIH/NINR) [C] 🗸 🔩            |
| NINR-SGI                           | SGI Survey: Respond to this Survey                                                                                                    |                                              |
| NINR-SGI                           |                                                                                                    | Search this site 👂 💡                         |
| Survey - Edit<br>Previous Response | (73a of 20)                                                                                                    | Next Cancel                                  |
| Survey - HELP                      | ( In the question(s) below, please provide the information as requested.                                                                                                    |                                              |
| Survey - ADMIN                     | Please note: If this information is included in your CV, you have an option of emailing your CV to ninrsgialumni@mail.nih.gov .                                                                                                    |                                              |
| Recycle Bin                        | The case is a second second se |                                              |
| All Site Content                   | (230 of 38)<br>In the box below, please provide the non-peer reviewed publication clation(s):<br>In the box below (relevant) is (2010). Inclination Core of Starke Starker, The Name Yank Timer, Name Yank                                                                                                    |                                              |
|                                    |                                                                                                    |                                              |
|                                    | Created at 4/18/2012 11:08 AM by Hyatt, Christy (NH-MINR) [C]<br>Last modified at 4/18/2012 11:31 AM by Hyatt, Christy (NH-MINR) [C]<br>Center for Information Technology + National Institutes of Health + Bethesda, Maryland 20892<br>Phone: 301:436-4357 + Web: ITServiceDesk.nih.gov                                                                                                    | Next Cancel                                  |

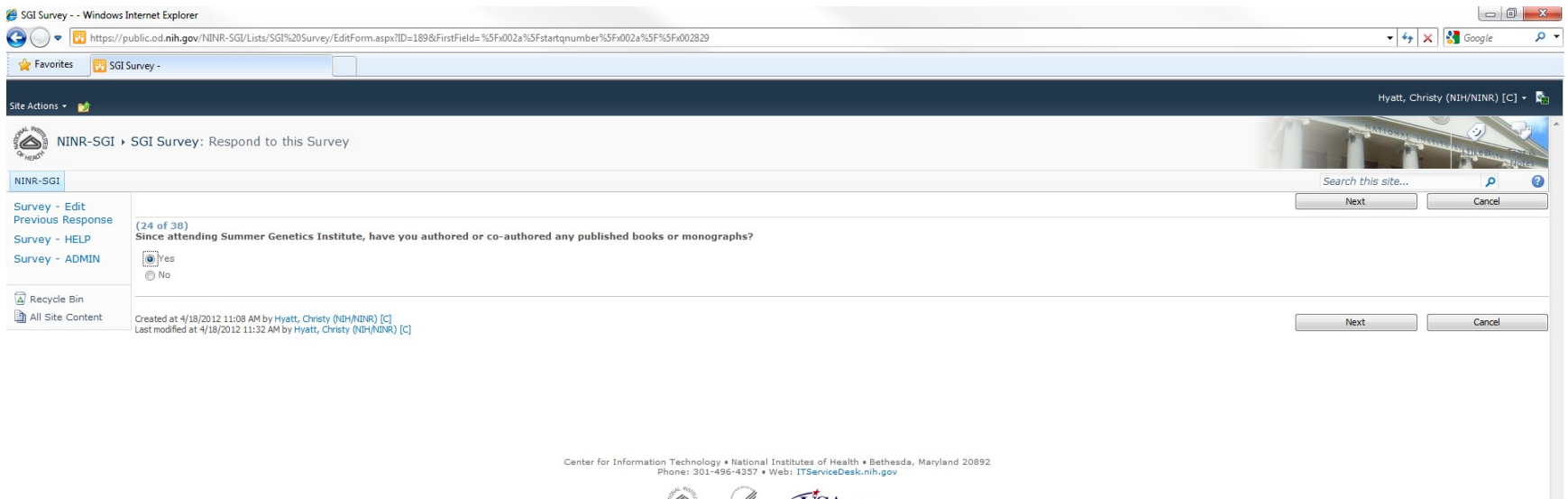

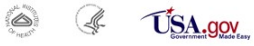

- > Next page of questions, choose Next button when ready to continue with survey
- > This page of questions is reached as a result of branching logic if the answer to question 24 on the previous screen was Yes
- If the answer to question 24 on the previous screen was No, these questions would be skipped and questions starting at number 25 would be displayed

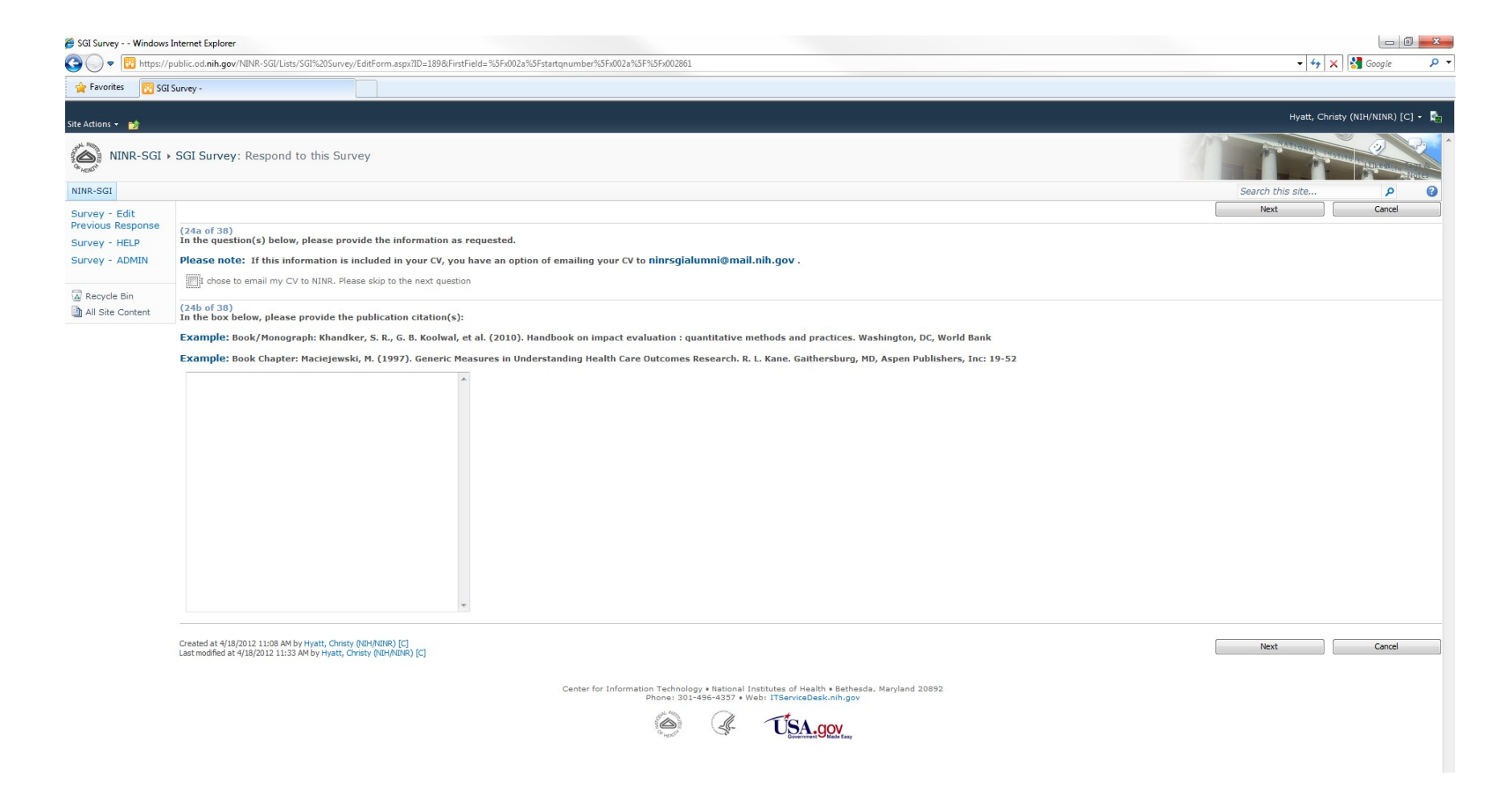

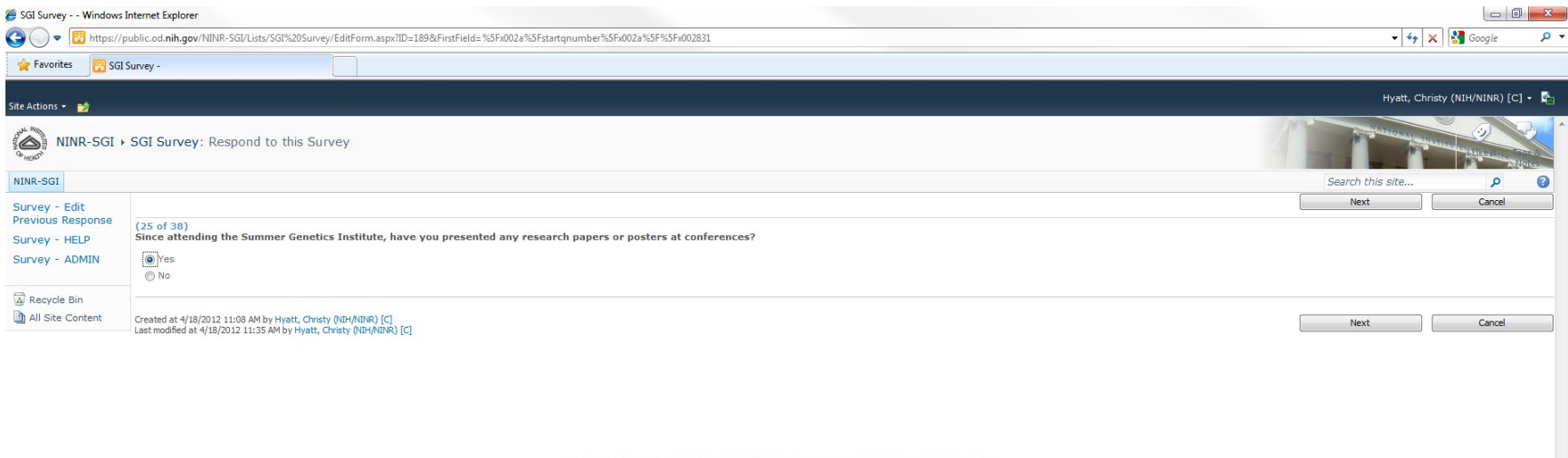

Center for Information Technology • National Institutes of Health • Bethesda, Maryland 20892 Phone: 301-496-4357 • Web: ITServiceDesk.nih.gov

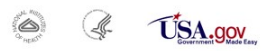

- > Next page of questions, choose Next button when ready to continue with survey
- > This page of questions is reached as a result of branching logic if the answer to question 25 on the previous screen was Yes
- If the answer to question 25 on the previous screen was No, these questions would be skipped and questions starting at number 26 would be displayed

| 🏉 SGI Survey Windov                | is Internet Explorer                                                                                                    |                  |                    |
|------------------------------------|----------------------------------------------------------------------------------------------------|------------------|--------------------|
| 🕒 🔵 🔻 🔃 https:                     | //public.od.nih.gov/NINR-SGI/Lists/SGI%205urvey/EditForm.aspxIID=189&FirstField=%5Fx002a%5Fstartqnumber%5Fx002a%5F%3Fx002862                     | - 47 ×           | 🚼 Google 🛛 🔎 👻     |
| 🚖 Favorites 🛛 🔯 S                  | GI Survey -                                                                                                    |                  |                    |
| Site Actions 👻 🐋                   |                                                                                                    | Hyatt, Christy   | (NIH/NINR) [C] - 📩 |
| NINR-SGI                           | → SGI Survey: Respond to this Survey                                                                                                    | A Statement      |                    |
| NINR-SGI                           |                                                                                                    | Search this site | P 🕑                |
| Survey - Edit<br>Previous Response |                                                                                                    | Next             | Cancel             |
| Survey - HELP                      | (25 of 739)<br>In the question(s) below, please provide the information as requested.                                                            |                  |                    |
| Survey - ADMIN                     | Please note: If this information is included in your CV, you have an option of emailing your CV to ninrsgialumni@mail.nih.gov .                  |                  |                    |
| Recycle Bin                        | t chose to email my CV to NINR. Please skip to the next question                                                                                 |                  |                    |
| All Site Content                   | (25b of 38)<br>In the box below, please provide the presentation or poster citation(s):                                                          |                  |                    |
|                                    |                                                                                                    |                  |                    |
|                                    | Created at 4/18/2012 11:08 AM by Hyatt, Christy (NIH/NINR) [C]<br>Last modified at 4/18/2012 11:35 AM by Hyatt, Christy (NIH/NINR) [C]           | Next             | Cancel             |
|                                    | Center for Information Technology • National Institutes of Health • Bethesda, Maryland 20892<br>Phone: 301-496-4357 • Web: ITServiceDesk.nih.gov |                  |                    |

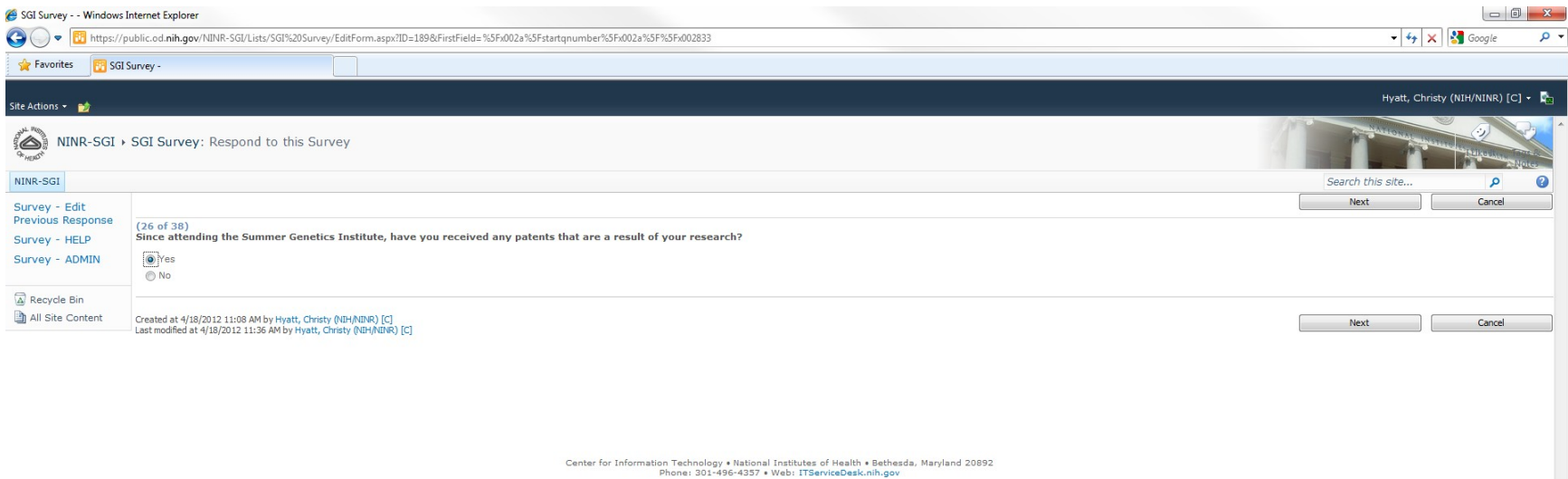

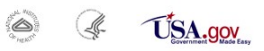

- > Next page of questions, choose Next button when ready to continue with survey
- > This page of questions is reached as a result of branching logic if the answer to question 26 on the previous screen was Yes
- If the answer to question 26 on the previous screen was No, these questions would be skipped and questions starting at number 27 would be displayed

| SGI Survey Windows                 | Internet Explorer                                                                                                    |                                                                                                    |
|------------------------------------|----------------------------------------------------------------------------------------------------|----------------------------------------------------------------------------------------------------|
| 🕒 🔍 🔻 🔃 https://                   | public.od.nih.gov/NINR-SGI/Lists/SGI%20Survey/EditForm.aspx?ID=1898(FirstField=%5Fx002a%SFstartqnumber%5Fx002a%SF%5Fx002a%SF%002a%SF%5Fx002a%SF%5Fx002a%SF%5Fx002a%SF%5Fx002a%SF%5Fx002a%SF%5Fx002a%SF%5Fx002a%SF%5Fx002a%SF%5Fx002a%SF%5Fx002a%SF%5Fx002a%SF%5Fx002a%SF%5Fx002a%SF%5Fx002a%SF%5Fx002a%SF%5Fx002a%SF%5Fx002a%SF%5Fx002a | 🗸 😽 🗙 Google 🛛 🔎                                                                                                    |
| 🚖 Favorites 🛛 📴 SG                 | Survey -                                                                                                    |                                                                                                    |
| Site Actions 👻 🐋                   |                                                                                                    | Hyatt, Christy (NIH/NINR) [C] + 🍡                                                                                                    |
| NINR-SGI                           | SGI Survey: Respond to this Survey                                                                                                    | Contraction of the second second seco |
| NINR-SGI                           |                                                                                                    | Search this site P                                                                                                    |
| Survey - Edit<br>Previous Response | [35- x520]                                                                                                    | Next Cancel                                                                                                    |
| Survey - HELP                      | (26a or 36)<br>In the question(s) below, please provide the information as requested.                                                                                                    |                                                                                                    |
| Survey - ADMIN                     | Please note: If this information is included in your CV, you have an option of emailing your CV to ninrsgialumni@mail.nih.gov .                                                                                                    |                                                                                                    |
| <b>A</b>                           | I chose to email my CV to NIRR. Please skip to the next question                                                                                                    |                                                                                                    |
| All Site Content                   | (26b of 38)<br>In the box below, please provide:                                                                                                    |                                                                                                    |
|                                    | -Patent year(s)<br>-Patent year(s)                                                                                                    |                                                                                                    |
|                                    | Example: Williams. Dave. (2005). Screw less clip mounted computer drive. U.S. Patent 6.885.550. filed August 24. 2000. and issued April 26. 2005                                                                                                    |                                                                                                    |
|                                    |                                                                                                    |                                                                                                    |
|                                    |                                                                                                    |                                                                                                    |
|                                    |                                                                                                    |                                                                                                    |
|                                    |                                                                                                    |                                                                                                    |
|                                    |                                                                                                    |                                                                                                    |
|                                    |                                                                                                    |                                                                                                    |
|                                    |                                                                                                    |                                                                                                    |
|                                    |                                                                                                    |                                                                                                    |
|                                    |                                                                                                    |                                                                                                    |
|                                    |                                                                                                    |                                                                                                    |
|                                    |                                                                                                    |                                                                                                    |
|                                    | *                                                                                                    |                                                                                                    |
|                                    | Created at 4/18/2012 11:08 AM by Hyatt, Christy (NIH/NINR) [C]                                                                                                    | Navt Canval                                                                                                    |
|                                    | Last modified at 4/18/2012 11:37 AM by Hyatt, Christy (NIH/NIDR) [C]                                                                                                    |                                                                                                    |
|                                    | Center for Information Technology • National Institutes of Health • Bethesda. Marvland 20892                                                                                                    |                                                                                                    |
|                                    | Phone: 301-496-4337 • Web: ITServiceDesk.nih.gov                                                                                                    |                                                                                                    |
|                                    | C A USA.gov                                                                                                    |                                                                                                    |
|                                    | n(a) Genninit Made Easy                                                                                                    |                                                                                                    |
|                                    |                                                                                                    |                                                                                                    |
| 1                                  |                                                                                                    |                                                                                                    |

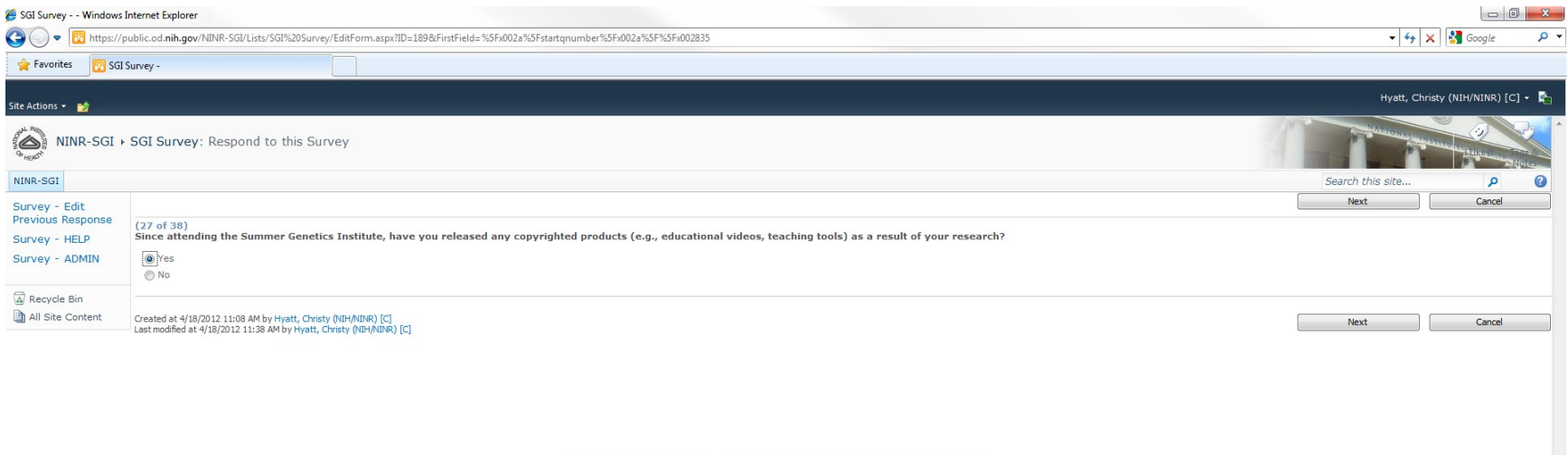

Center for Information Technology • National Institutes of Health • Bethesda, Maryland 20892 Phone: 301-496-4357 • Web: ITServiceDesk.nih.gov

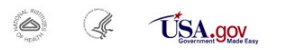

- > Next page of questions, choose Next button when ready to continue with survey
- > This page of questions is reached as a result of branching logic if the answer to question 27 on the previous screen was Yes
- If the answer to question 27 on the previous screen was No, these questions would be skipped and questions starting at number 28 would be displayed

| SGI Survey Windows I | ternet Explorer                                                                                                    |                                   |
|----------------------|----------------------------------------------------------------------------------------------------|-----------------------------------|
| 🕒 🔍 🔻 🔃 https://p    | ublic.od.nih.gov/NINR-SGI/Lists/SGI%20Survey/EditForm.aspx?ID=189&FirstField=%SFx002a%SFstartqnumber%5Fx002a%SF%SFx002a64              | 👻 🍫 🗙 🚱 Google 🖉 🗸                |
| 🚖 Favorites 🛛 🔯 SGI  | urvey -                                                                                                    |                                   |
| Site Actions 👻 🐋     |                                                                                                    | Hyatt, Christy (NIH/NINR) [C] 🗸 🔩 |
| NINR-SGI >           | SGI Survey: Respond to this Survey                                                                                                    |                                   |
| NINR-SGI             |                                                                                                    | Search this site 👂 📀              |
| Survey - Edit        |                                                                                                    | Next Cancel                       |
| Previous Response    | (27a of 38)<br>In the guestion(s) below, please provide the information as requested.                                                  |                                   |
| Survey - ADMIN       | Please note: If this information is included in your CV, you have an option of emailing your CV to ninrsgialumni@mail.nih.gov .        |                                   |
| Recycle Bin          | I chose to email my CV to NINR. Please skip to the next question                                                                       |                                   |
| All Site Content     | (27b of 38)<br>In the box below, for each product please provide:                                                                      |                                   |
|                      | -Copyright year(s)<br>-Copyright year(s)                                                                                               |                                   |
|                      | Example: Green, Paul (1986). Behavioral interviewing kit. U.S. Copyright # TX0002080524                                                |                                   |
|                      | *                                                                                                    |                                   |
|                      |                                                                                                    |                                   |
|                      |                                                                                                    |                                   |
|                      | *                                                                                                    |                                   |
|                      | Created at 4/18/2012 11:08 AM by Hyatt, Christy (\UH\/NDR) [C]<br>Last modified at 4/18/2012 11:39 AM by Hyatt, Christy (\UH\/NDR) [C] | Next Cancel                       |
|                      | Center for Information Technology • National Institutes of Health • Bethesda, Maryland 20892                                           |                                   |
|                      |                                                                                                    |                                   |

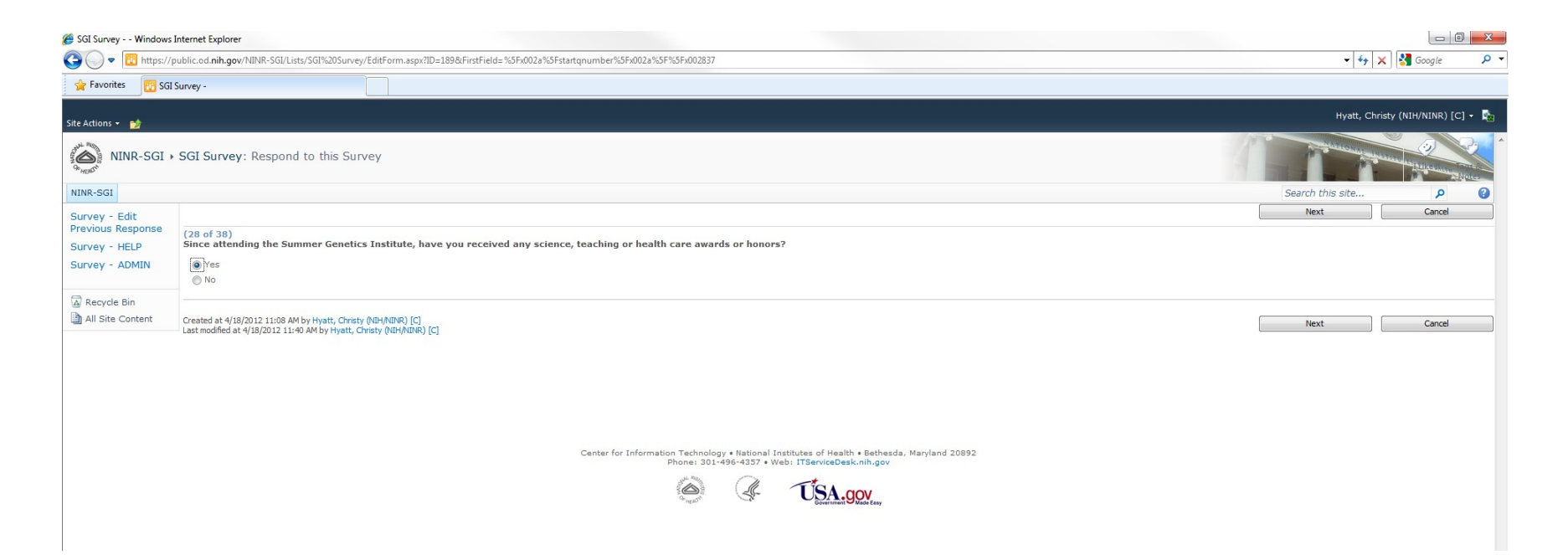

- > Next page of questions, choose Next button when ready to continue with survey
- > This page of questions is reached as a result of branching logic if the answer to question 28 on the previous screen was Yes
- If the answer to question 28 on the previous screen was No, these questions would be skipped and questions starting at number 29 would be displayed

| 🍯 SGI Survey Window                | s Internet Explorer                                                                                                    |                                   |
|------------------------------------|----------------------------------------------------------------------------------------------------|-----------------------------------|
| 🕒 🔾 🗢 📴 https:/                    | /public.od.nih.gov/NINR-SGI/Lists/SGI%20Survey/EditForm.aspx?ID=1898cFirstField=%5Fx002a%5Fx3Fx002a%5F%5Fx002a85                                 | 🗸 🐓 🗙 Google 🛛 🔎                  |
| 🙀 Favorites 🛛 🔯 SC                 | 31 Survey -                                                                                                    |                                   |
| Site Actions 👻 📷                   |                                                                                                    | Hyatt, Christy (NIH/NINR) [C] 🔸 🎼 |
| NINR-SGI                           | → SGI Survey: Respond to this Survey                                                                                                    | A STATISTICS AND A STATISTICS     |
| NINR-SGI                           |                                                                                                    | Search this site 👂 👔              |
| Survey - Edit<br>Previous Response |                                                                                                    | Next Cancel                       |
| Survey - HELP                      | (260 0) 30).<br>In the question(s) below, please provide the information as requested.                                                           |                                   |
| Survey - ADMIN                     | Please note: If this information is included in your CV, you have an option of emailing your CV to ninrsgialumni@mail.nih.gov .                  |                                   |
|                                    | In those to email my CV to NINR. Please skip to the next question                                                                                |                                   |
| All Site Content                   | (28b of 38)<br>Please enter the title(s) and year(s) of any science award(s) or honor(s) received:                                               |                                   |
|                                    |                                                                                                    |                                   |
|                                    |                                                                                                    |                                   |
|                                    | *                                                                                                    |                                   |
|                                    | (28c of 38)<br>Please enter the title(s) and year(s) of any <b>teaching</b> award(s) or honor(s) received:                                       |                                   |
|                                    |                                                                                                    |                                   |
|                                    | (284 of 38)                                                                                                    |                                   |
|                                    | Please enter the title(s) and year(s) of any health care award(s) or honor(s) received:                                                          |                                   |
|                                    |                                                                                                    |                                   |
|                                    | Oreated at 4/18/2012 11:08 AM by Hyatt, Christy (NIH/NDNR) [C]<br>Last modified at 4/18/2012 11:41 AM by Hyatt, Christy (NIH/NDNR) [C]           | Next Cancel                       |
|                                    | Center for Information Technology • National Institutes of Health • Bethesda, Maryland 20892<br>Phone: 301-496-4357 • Web: ITServiceDesk.nih.gov |                                   |
|                                    | a Ta                                                                                                    |                                   |
|                                    |                                                                                                    |                                   |
|                                    |                                                                                                    |                                   |

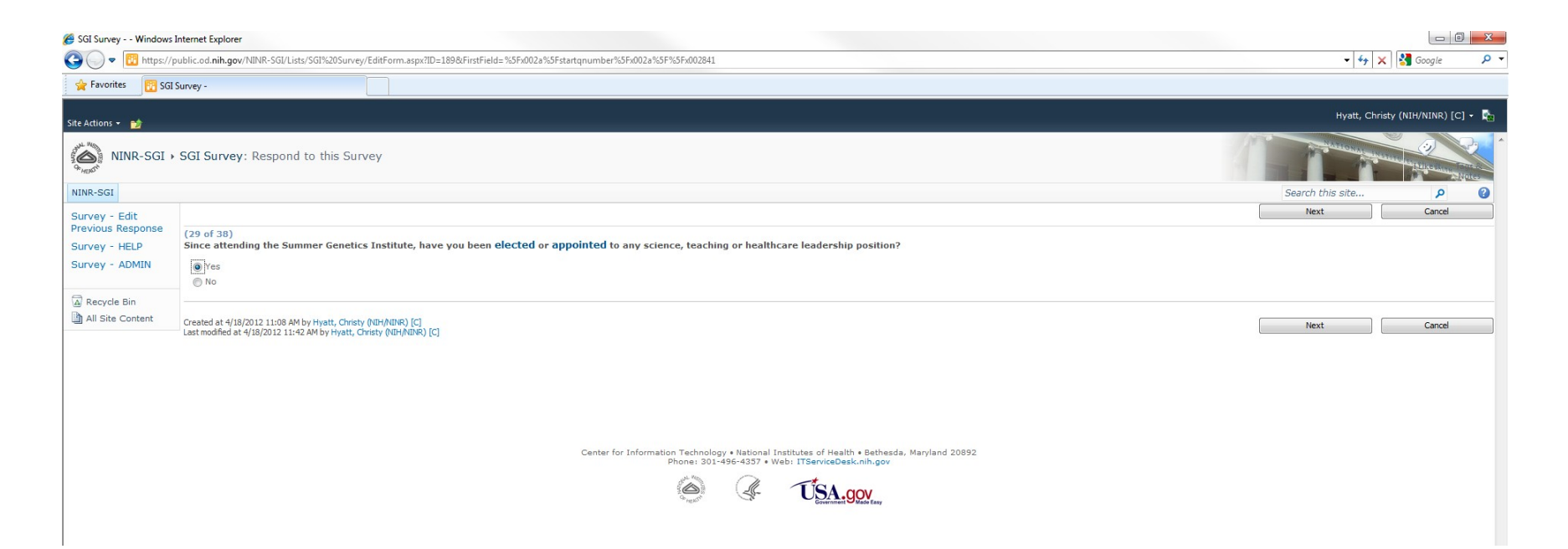

- > Next page of questions, choose Next button when ready to continue with survey
- > This page of questions is reached as a result of branching logic if the answer to question 29 on the previous screen was Yes
- If the answer to question 29 on the previous screen was No, these questions would be skipped and questions starting at number 30 would be displayed

| 🙆 SGI Survey Winde                                                                                                    | ows Internet Explorer                                                                                                    |                                                                                                    |  |  |  |
|----------------------------------------------------------------------------------------------------|----------------------------------------------------------------------------------------------------|----------------------------------------------------------------------------------------------------|--|--|--|
| 🕒 🔍 🔻 📴 http                                                                                                    | s://public.ed.nih.gov/NINR-SGI/Lists/SGI%20Survey/EditForm.aspxID=1898kFirstField=%SF:002a%SFstartqnumber%SF:002a%SF%SF:002866           | 🗸 😽 🗙 Google 🖉                                                                                                    |  |  |  |
| 🚖 Favorites 🛛 📴                                                                                                    | SGI Survey -                                                                                                    |                                                                                                    |  |  |  |
| Site Actions 👻 📩                                                                                                    |                                                                                                    | Hyatt, Christy (NIH/NINR) [C] 👻 🍢                                                                                                    |  |  |  |
| NINR-SO                                                                                                    | SI + SGI Survey: Respond to this Survey                                                                                                  | Contraction of the second second seco |  |  |  |
| NINR-SGI                                                                                                    |                                                                                                    | Search this site 👂 💡                                                                                                    |  |  |  |
| Survey - Edit<br>Previous Response                                                                                                    |                                                                                                    | Next Cancel                                                                                                    |  |  |  |
| Survey - HELP                                                                                                    | (298 of 38)<br>In the question(s) below, please provide the information as requested.                                                    |                                                                                                    |  |  |  |
| Survey - ADMIN                                                                                                    | ADMIN Please note: If this information is included in your CV, you have an option of emailing your CV to ninrsgialumni@mail.nih.gov.     |                                                                                                    |  |  |  |
|                                                                                                    | I chose to email my CV to NINR. Please skip to the next question                                                                         |                                                                                                    |  |  |  |
| All Site Content                                                                                                    |                                                                                                    |                                                                                                    |  |  |  |
|                                                                                                    | (29c of 38)<br>Please enter the title(s) and year(s) of any teaching leadership position(s) to which you were elected or appointed:      |                                                                                                    |  |  |  |
|                                                                                                    | (29d of 38)<br>Please enter the title(s) and year(s) of any health care leadership position(s) to which you were elected or appointed:   |                                                                                                    |  |  |  |
|                                                                                                    | Created at: 4/18/2012 11:08 AM by Hyatt, Christy (NIH/NINR) [C]<br>Last modified at: 4/18/2012 11:43 AM by Hyatt, Christy (NIH/NINR) [C] | Next Cancel                                                                                                    |  |  |  |
| Center for Information Technology • National Institutes of Health • Bethesda, Maryland 20892<br>Phone: 301:496-4377 • Web: ITServiceDeck oil.nov |                                                                                                    |                                                                                                    |  |  |  |
|                                                                                                    | Solution To SALGOV                                                                                                    |                                                                                                    |  |  |  |

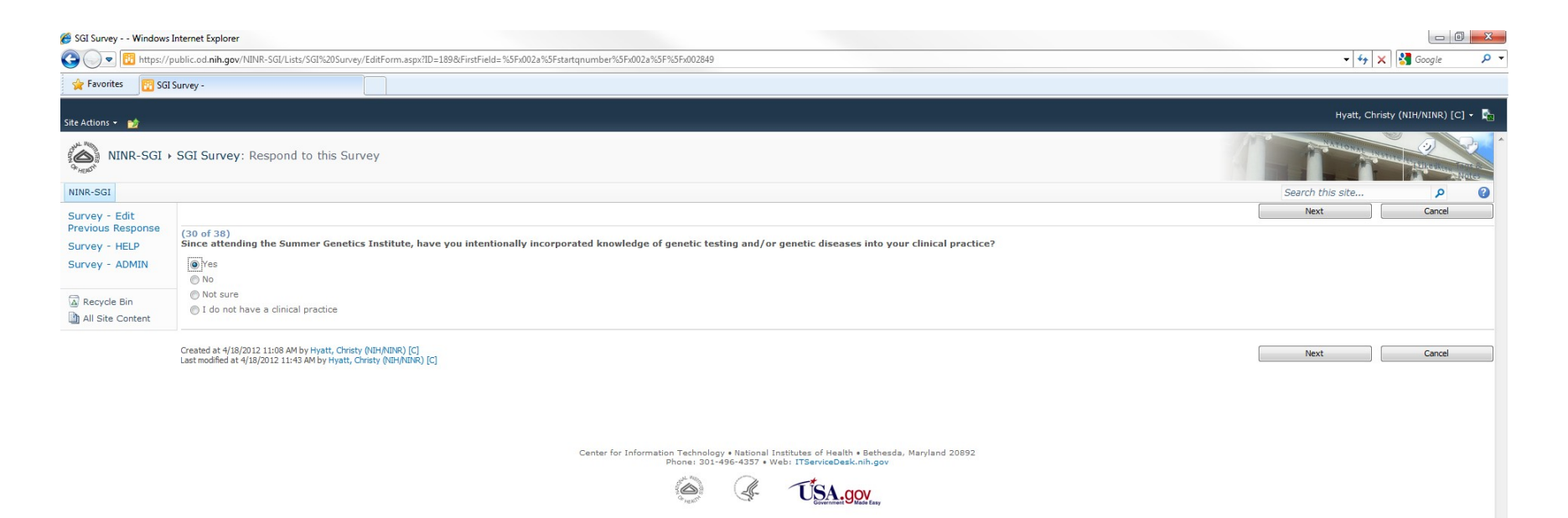

- > Next page of questions, choose Next button when ready to continue with survey
- This page of questions is reached as a result of branching logic if the answer to question 30 on the previous screen was anything but "I do not have a clinical practice"
- If the answer to question 30 on the previous screen was "I do not have a clinical practice", this question would be skipped and questions starting at number 31 would be displayed

| 🏉 SGI Survey Window                | s Internet Explorer                                                                                                    |                                                                                                    |
|------------------------------------|----------------------------------------------------------------------------------------------------|----------------------------------------------------------------------------------------------------|
| 😋 🔵 💌 🔃 https:/                    | //public.od.nih.gov/NINR-SGI/Lists/SGI%20Survey/EditForm.aspx1D=189&FirstField=%5Fx002a%5Fstartqnumber%5Fx002a%5F%5Fx002a%5F                     | 🗕 😽 🗙 🚮 Google 🛛 🔎                                                                                                    |
| 🚖 Favorites 🛛 🔯 Si                 | al Survey -                                                                                                    |                                                                                                    |
| Site Actions 👻 🐋                   |                                                                                                    | Hyatt, Christy (NIH/NINR) [C] 👻 🔩                                                                                                    |
| NINR-SGI                           | → SGI Survey: Respond to this Survey                                                                                                    | And a state of the state of the |
| NINR-SGI                           |                                                                                                    | Search this site 👂 🔮                                                                                                    |
| Survey - Edit<br>Previous Response | (30a of 38)                                                                                                    | Next Cancel                                                                                                    |
| Survey - HELP                      | How have you used knowledge gained from the Summer Genetics Institute in your clinical practice (Please select all that apply)?                  |                                                                                                    |
| Survey - ADMIN                     | Patient/family education Patient/family counseling                                                                                               |                                                                                                    |
| All Site Content                   | Crdaring genetic tests Trating genetic tests Trating genetic tests                                                                               |                                                                                                    |
|                                    | I have not used the training received at the Summer Genetics Institute in my clinical practice                                                   |                                                                                                    |
|                                    | Referring patient(s)/family(s) for genetic counseling, testing, or treatment Other (please specify):                                             |                                                                                                    |
|                                    | Created at 4/18/2012 11:08 AM by Hyatt, Christy (NIH/NINR) [C]<br>Last modified at 4/18/2012 11:44 AM by Hyatt, Christy (NIH/NINR) [C]           | Next Cancel                                                                                                    |
|                                    | Center for Information Technology • National Institutes of Health • Bethesda, Naryland 20892<br>Phone: 201-496-4357 • Web: ITServiceDesk.nih.gov |                                                                                                    |
|                                    |                                                                                                    |                                                                                                    |
|                                    |                                                                                                    |                                                                                                    |

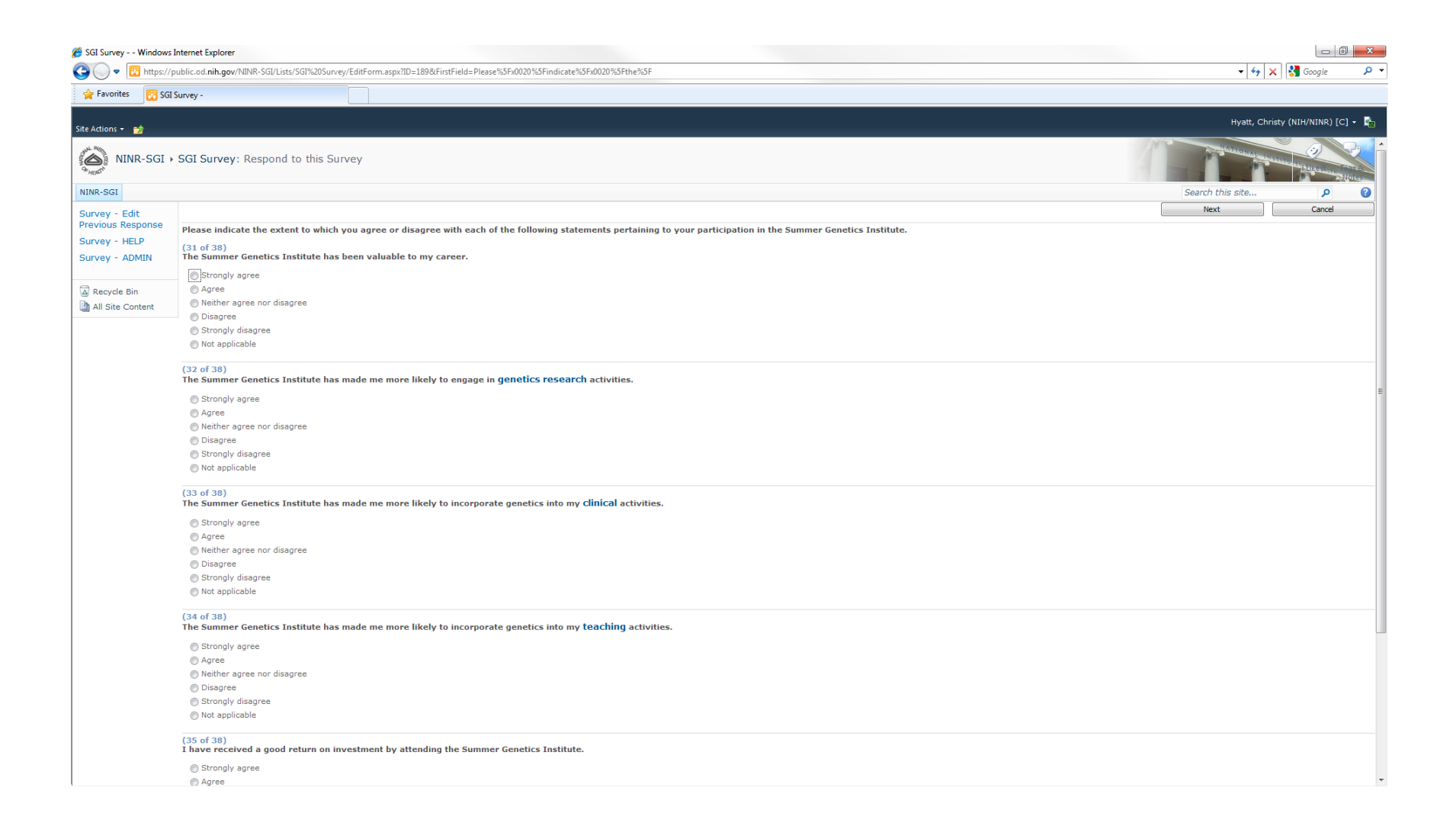

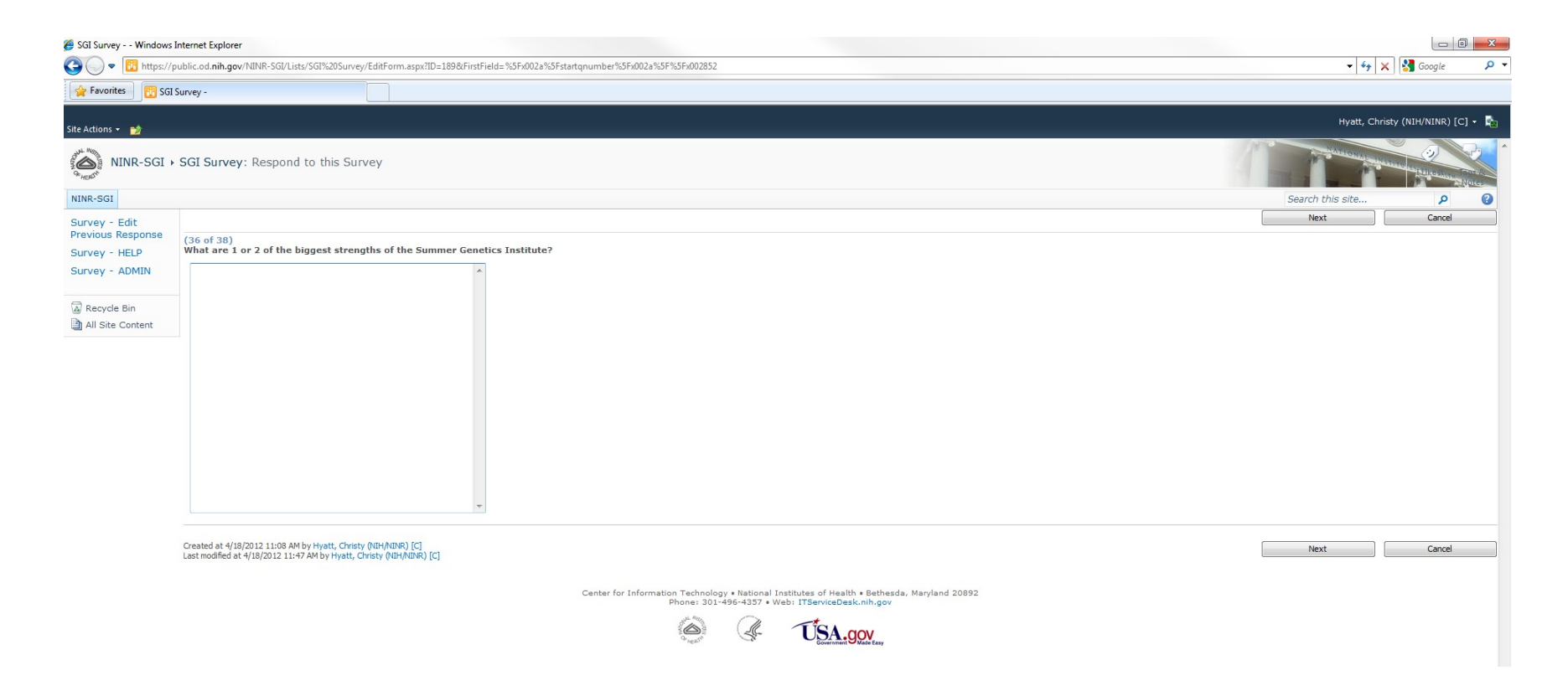

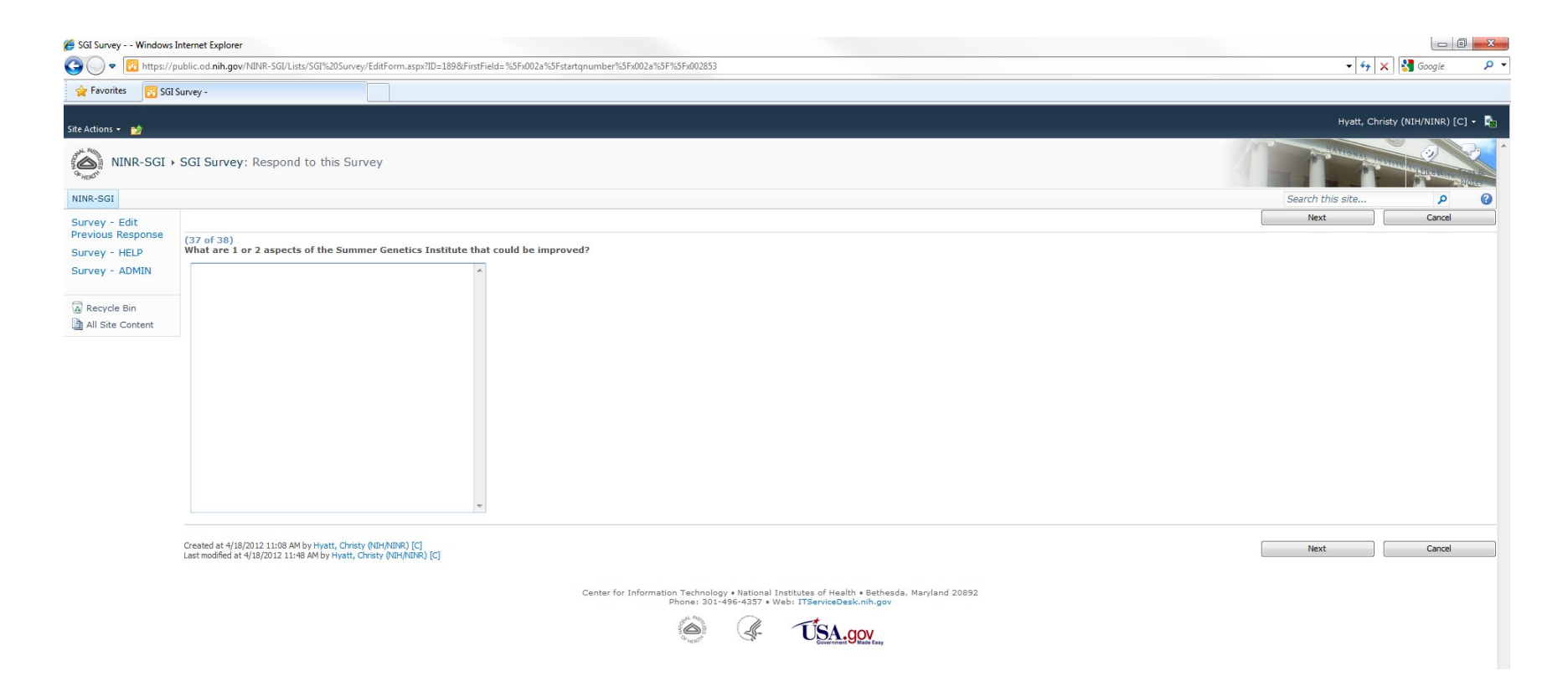

> Final page of questions, choose Finish button when ready to submit survey

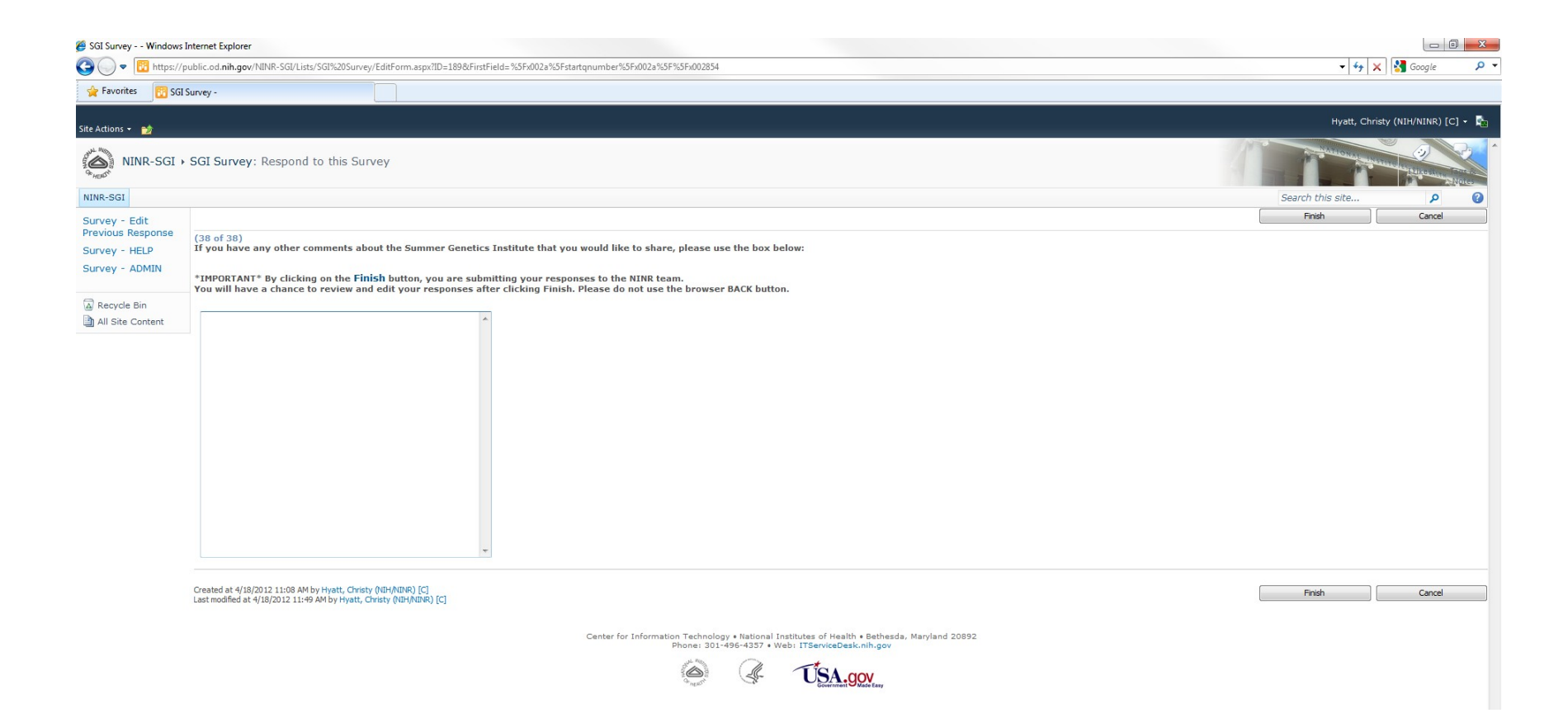

- Survey thank you and completion page
- > Also page after choosing Survey Edit Previous Response from left navigation menu
- > Participant may choose to edit the response

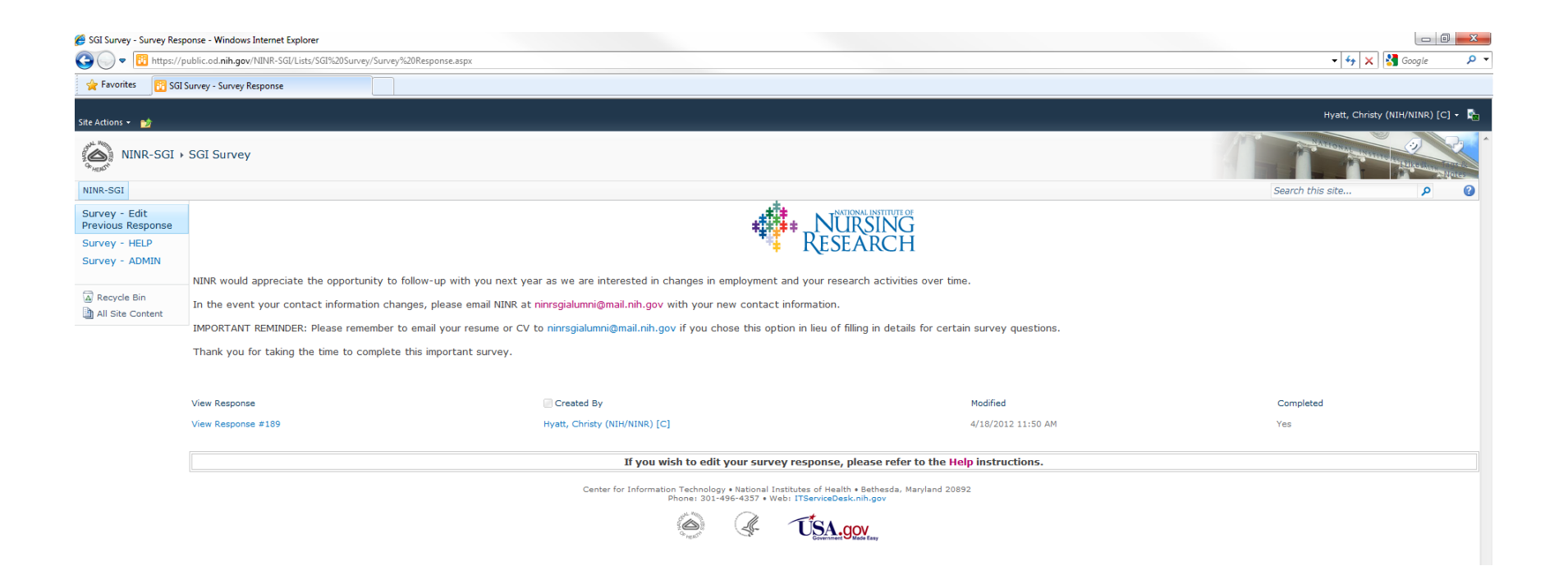

- Survey view response page
- > Page after clicking on View Response on previous page
- > Clicking on Edit Response will take the participant through the survey pages again

| 🟉 SGI Survey '                                 | Windows Internet Explorer                                                                                                    |                                   |
|------------------------------------------------|----------------------------------------------------------------------------------------------------|-----------------------------------|
| 30 - 🖻                                         | https://public.od.nih.gov/NINR-SGI/Lists/SGI%20Survey/DispForm.aspx?ID=194&Source=https%3A%2F%2Fpublic%2Eod%2Enih%2Egov%2FNINR%2DSGI%2FLists%2FSGI%2520Survey%2FSurvey%2520Response%2Easpx                                     | ▼ 🔒 🍫 🗙 Google 🔎 ▼                |
| 🖕 Favorites                                    | R SGI Surver -                                                                                                    |                                   |
|                                                |                                                                                                    |                                   |
| Site Actions 👻 📋                               |                                                                                                    | Hyatt, Christy (NIH/NINR) [C] 👻 🎼 |
| NINF                                           | R-SGI > SGI Survey: View Response #194                                                                                                    |                                   |
| NINR-SGI                                       |                                                                                                    | Search this site 👂 😢              |
| Survey - Edit<br>Previous Resp<br>Survey - HEL | ponse<br>p<br><u>P</u> <del>Edit Response</del> X Delete Response AManage Permissions W Alert Me                                                                                                    | Close E                           |
| Survey - ADM                                   | AIN NINR is authorized to conduct this survey under section 42USC 285g of U.S. Law.                                                                                                    | Yes, I accept                     |
| -                                              | Your participation is voluntary. You can choose to not answer questions and stop your participation at any time without consequence to you. We believe that your participation in the survey has very low risk of harm to you. |                                   |
| Recycle Bin                                    | If you have questions about this survey or your participation, please contact Dr. Amanda Greene by email at amanda.greene@nih.gov or by phone at (301) 496-9601.                                                               |                                   |
| All Site Con                                   | By checking the Yes box. I acknowledge that I have read this statement and agree to participate in this survey.                                                                                                    |                                   |
|                                                | * IMPORTANT *: The browser BACK button cannot be used while taking the survey. Because of the logical branching of the survey, it must be answered in sequence.                                                                |                                   |
|                                                | You will have an opportunity after completing the survey to edit your response.                                                                                                    |                                   |
|                                                | You will also be advised on certain questions that in lieu of filling in detailed responses, you may email your resume or CV to ninrsgialumni@mail.nih.gov .                                                                   |                                   |
|                                                | If you cancel the survey at any time, you will be prompted to save your responses to edit at a later time or delete your responses.                                                                                            |                                   |
|                                                | (1 of 38)                                                                                                    |                                   |
|                                                | what year do you attend the NUNK Summer Genetics Program /<br>(2 of 30)                                                                                                    |                                   |
|                                                | What is your current age?                                                                                                    |                                   |
|                                                | (3 of 38)<br>What is your sex?                                                                                                    |                                   |
|                                                | (4 of 33)<br>Are you Hispanic or Latino?                                                                                                    |                                   |
|                                                | (5 of 38)                                                                                                    |                                   |
|                                                | Please select the racial category/categories with which you most closely identify (select all that apply):<br>(# = 4 20)                                                                                                    |                                   |
|                                                | LU a Juy<br>Please enter the date range (start and finish year) next to each degree completed (Leave blank if N/A):                                                                                                    |                                   |
|                                                | Example: 197-1991                                                                                                    |                                   |
|                                                | Example: 1967-1991, 2001-2005                                                                                                    |                                   |
|                                                | BA/BS:                                                                                                    |                                   |
|                                                | Masters:                                                                                                    |                                   |
|                                                | PhD:                                                                                                    |                                   |
|                                                | DrPH:                                                                                                    |                                   |
|                                                | DNP:                                                                                                    |                                   |
|                                                |                                                                                                    |                                   |
|                                                |                                                                                                    |                                   |
|                                                | su.<br>Other (clease include decree name                                                                                                    |                                   |
|                                                | Example: DVN 1979-1953):                                                                                                    |                                   |
|                                                | (7 of 38)<br>Please enter the year for each certificate you have obtained (leave blank if N/A):                                                                                                    |                                   |

- > Survey admin page
- > Page and left navigation menu option is only visible/accessible by SharePoint owners and Designers
- > Clicking on Export Data allows the NINR admin to export all survey responses to an Excel spreadsheet
- > Clicking on Settings/Survey Settings allows the NINR admin to edit the survey structure and questions

| 🍘 SGI Survey - All Responses - Windows Internet Explorer              |                                                                                                    |                                                                                                    |  |                                   |  |  |
|-----------------------------------------------------------------------|----------------------------------------------------------------------------------------------------|----------------------------------------------------------------------------------------------------|--|-----------------------------------|--|--|
| 🕒 🔍 🗢 🔢 https://p                                                     | 👻 🐓 🗙 🚼 Google 🛛 🔎 👻                                                                                                    |                                                                                                    |  |                                   |  |  |
| 🖕 Favorites 🛛 🕅 SGI S                                                 | urvey - All Responses                                                                                                    |                                                                                                    |  |                                   |  |  |
|                                                                       |                                                                                                    |                                                                                                    |  |                                   |  |  |
| Site Actions 👻 🐋                                                      |                                                                                                    |                                                                                                    |  | Hyatt, Christy (NIH/NINR) [C] 👻 🎼 |  |  |
| NINR-SGI                                                              | → SGI Survey                                                                                                    |                                                                                                    |  |                                   |  |  |
| NINR-SGI                                                              |                                                                                                    |                                                                                                    |  | Search this site 🔎 🔇              |  |  |
| Survey - Edit<br>Previous Response<br>Survey - HELP<br>Survey - ADMIN | SURVEY ADMINISTRATION VIEW<br>This view is only visible to SharePoint users in the NIM<br>EXPORT RESPONSES TO EXCEL SPREADSHEET:<br>The behavior of SharePoint only allows the Action to<br>all columns of the responses. Therefore, the view be<br>delete the view below or you will not be able to expor | E                                                                                                    |  |                                   |  |  |
|                                                                       | 📑 Respond to this Survey 🔰 Actions 🔹 👘 Settings 🗸                                                                                                    |                                                                                                    |  | View: All Responses -             |  |  |
|                                                                       | View Response #194                                                                                                    | View Response                                                                                                    |  |                                   |  |  |
|                                                                       |                                                                                                    | Created By                                                                                                    |  |                                   |  |  |
|                                                                       |                                                                                                    | Modified                                                                                                    |  |                                   |  |  |
|                                                                       |                                                                                                    | Completed                                                                                                    |  |                                   |  |  |
|                                                                       |                                                                                                    | NINR is authorized to conduct this survey under section 42USC 28Sq of U.S. Law.<br>Your participation is voluntary. You can choose to not answer questions and stop<br>your participation at any time without consequence to you. We believe that your<br>participation in the survey has very low risk of harm to you. If you have questions<br>about this survey or your participation, please contact Dr. Amanda Greene by<br>email at amanda.greene@mih.gov or by phone at (301) 496-560. By checking<br>the Yes box, I acknowledge that I have read this statement and agree to<br>participate in this survey. |  |                                   |  |  |
|                                                                       |                                                                                                    | * IMPORTANT *: The browser BACK button Cannot be used while taking the<br>survey. Because of the logical branching of the survey, it must be answered in<br>sequence. You will also be advised on certain questions that in lieu of filling in<br>detailed responses, you may email your resume or CV to<br>ninrsgialumni@mail.nih.gov. If you cancel the survey at any time, you will be<br>prompted to save your responses to edit at a later time or delete your responses.<br>[1 of 33) What year did you attend the NINR Summer Genetics Program?                                                              |  |                                   |  |  |
|                                                                       |                                                                                                    | (2 of 38) What is your current age?                                                                                                    |  |                                   |  |  |
|                                                                       |                                                                                                    | (3 of 38) What is your sex?                                                                                                    |  |                                   |  |  |
|                                                                       |                                                                                                    | (4 of 38) Are you Hispanic or Latino?                                                                                                    |  |                                   |  |  |
|                                                                       |                                                                                                    | (5 of 38) Please select the racial category/categories with which you most closely<br>identify (select all that apply):                                                                                                    |  |                                   |  |  |
|                                                                       |                                                                                                    | (6 of 38) Please enter the date range (start and finish year) next to each degree<br>completed (Leave blank if N/A): Example: 1987-1991 Example: 1987-1991, 2001<br>-2005 BA/BS:                                                                                                    |  |                                   |  |  |
|                                                                       |                                                                                                    | Masters:                                                                                                    |  |                                   |  |  |
|                                                                       |                                                                                                    | PhD:                                                                                                    |  |                                   |  |  |
|                                                                       |                                                                                                    | DrPH:                                                                                                    |  |                                   |  |  |
|                                                                       |                                                                                                    | DNP:                                                                                                    |  | <b>v</b>                          |  |  |